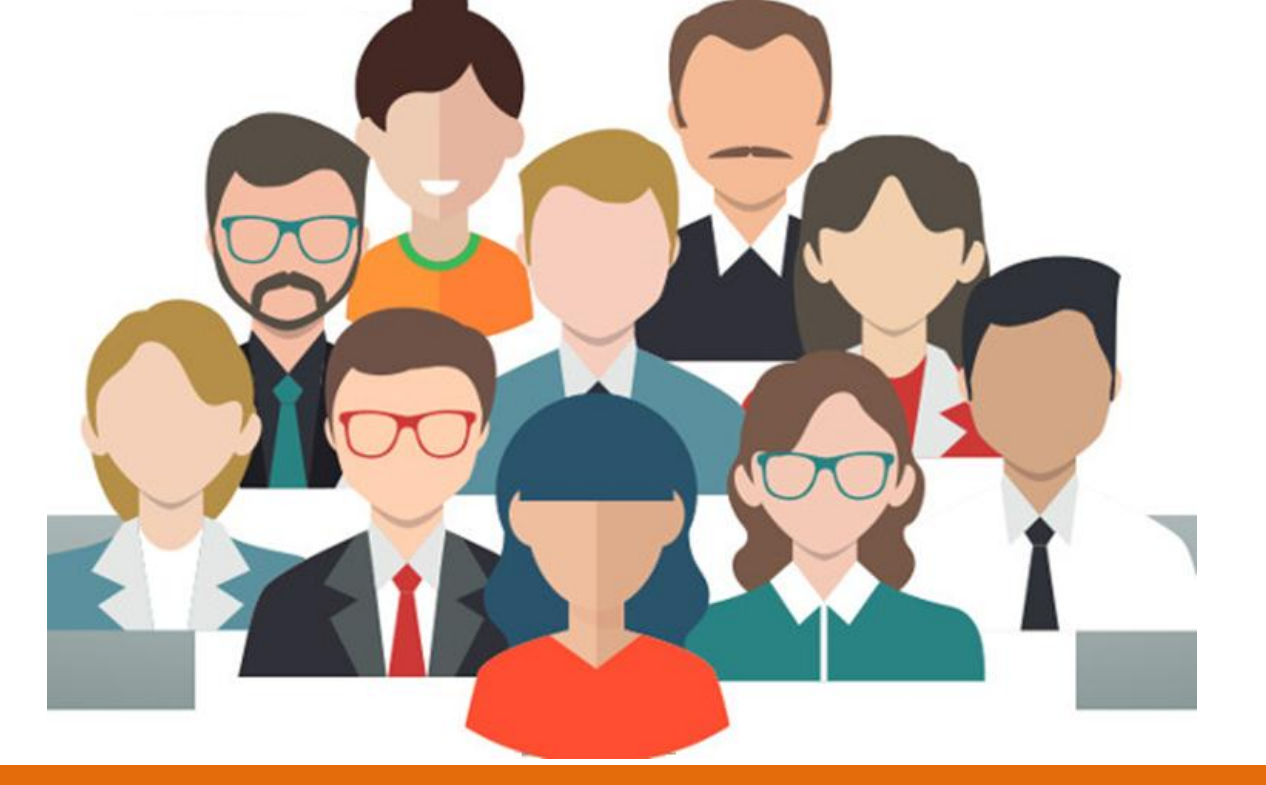

# REGULARIZACIÓN DE LOS APORTES JUBILATORIOS

Ley N° 6085/2018 Decreto N° 1156/2019 Resolución M.H N° 282/2019

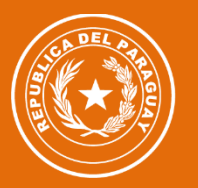

TETÃ VIRU

Ministerio de **HACIENDA** 

MOHENDAPY

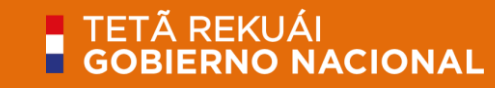

Subsecretaria de Estado de Administración Financiera

DIRECCIÓN GENERAL DE JUBILACIONES Y PENSIONES DIRECCIÓN GENERAL DE INFORMÁTICA Y COMUNICACIONES

Paraguay de la gente

### Proceso de Regularización de Aportes Jubilatorios

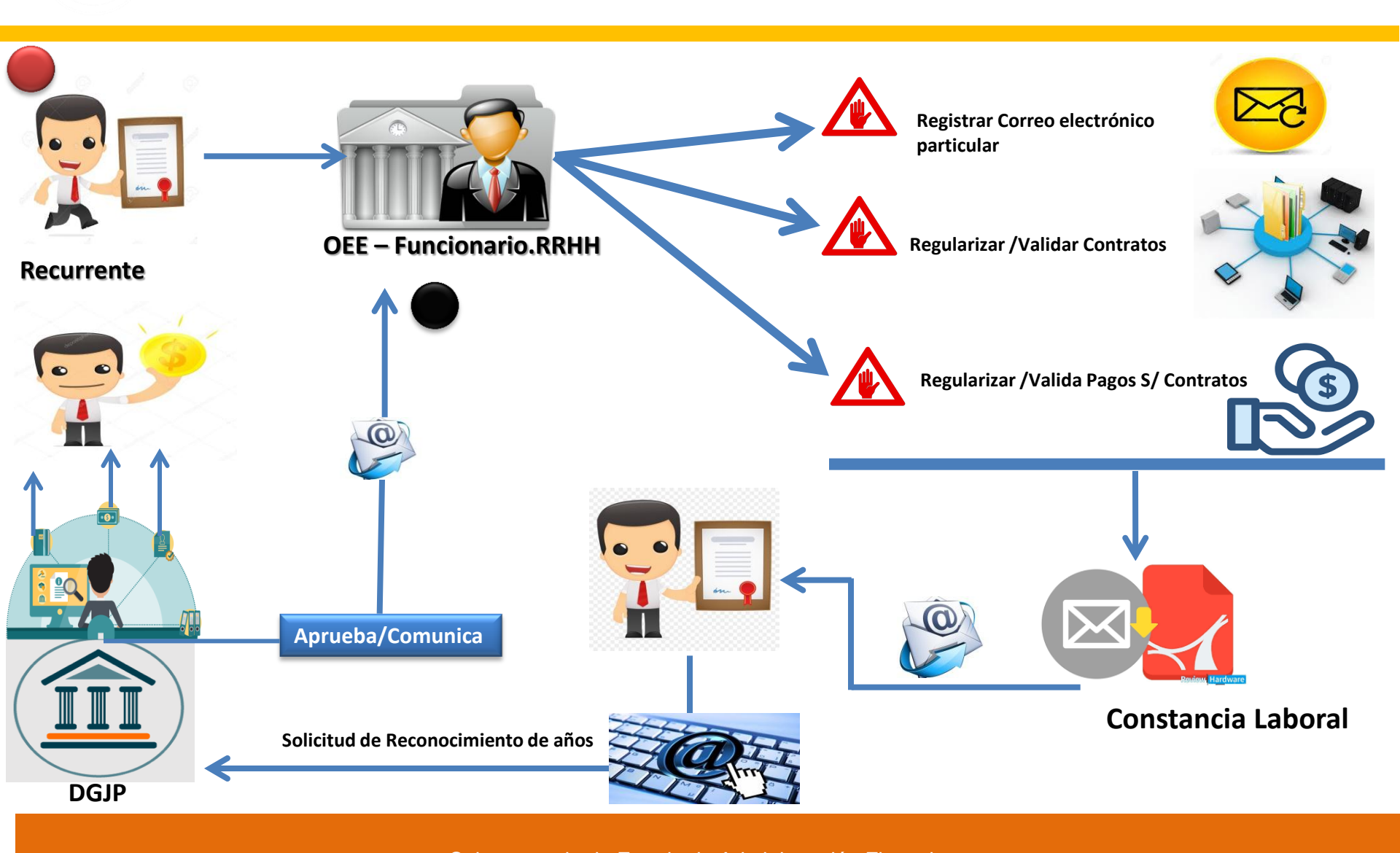

Subsecretaria de Estado de Administración Financiera

DIRECCIÓN GENERAL DE JUBILACIONES Y PENSIONES DIRECCIÓN GENERAL DE INFORMÁTICA Y COMUNICACIONES

### ¿Dónde se encuentra el formulario para la solicitud de la Constancia Laboral?

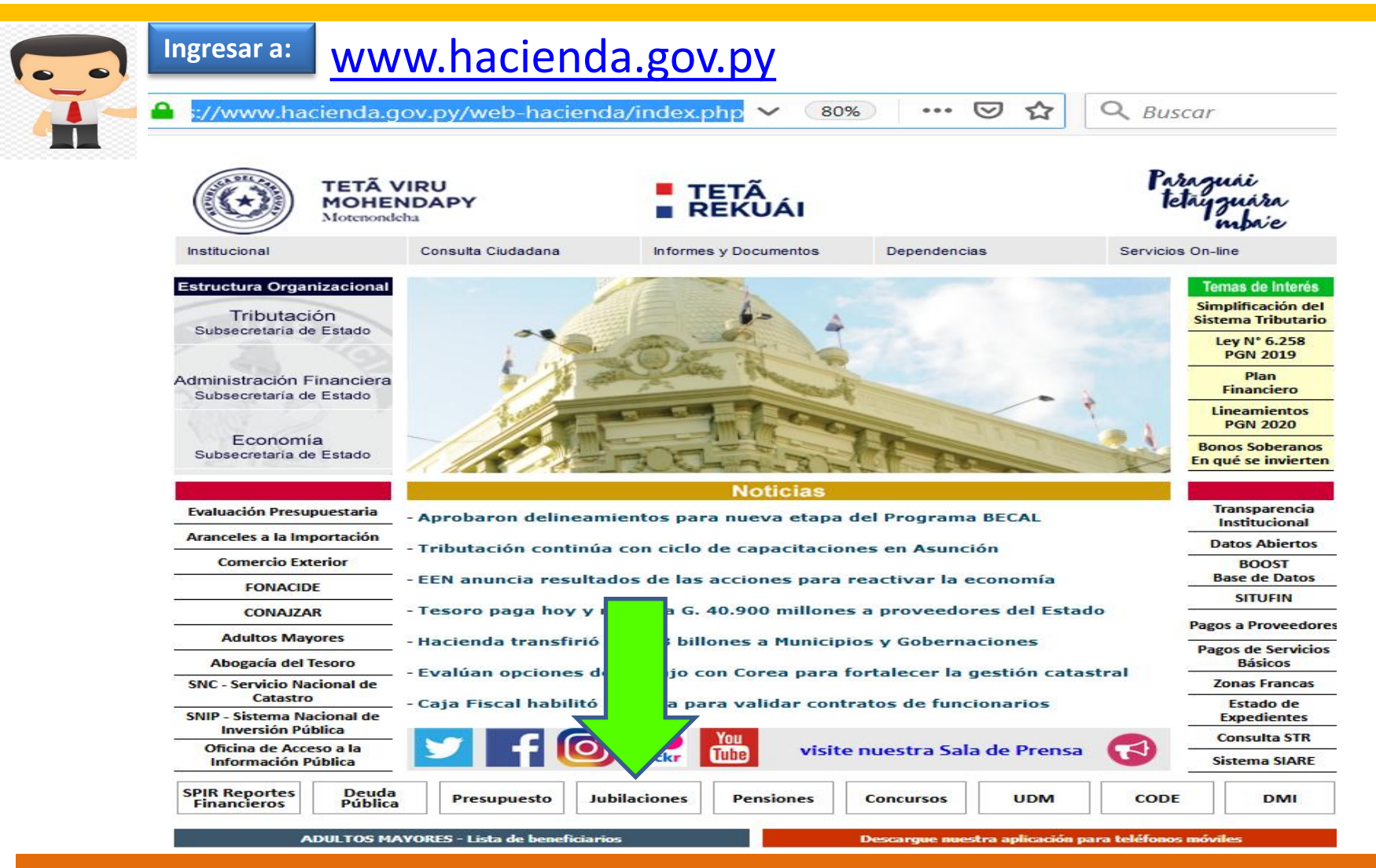

Subsecretaria de Estado de Administración Financiera

DIRECCIÓN GENERAL DE JUBILACIONES Y PENSIONES DIRECCIÓN GENERAL DE INFORMÁTICA Y COMUNICACIONES

### ¿Dónde se encuentra el formulario para la solicitud de la Constancia Laboral?

#### Página de la DGJP

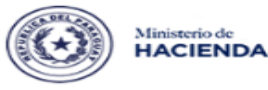

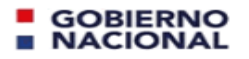

Paraguay de la gente

Millones de Guaraníes

#### Dirección General de Jubilaciones y Pensiones

| MARCO LEGAL<br>GENERACIÓN DE CON | STANCIA      | CALENDA<br>VALIDACIÓ | ARIO DE PA<br>N DE CONST | GOS<br>TANCIA | DEVOLUCIÓN DE APO<br>FORMULARIOS | DRTES       | POLÍTIC<br>REGULARIZ | A DE CALID<br>ACIÓN DE AI | AD<br>PORTES |
|----------------------------------|--------------|----------------------|--------------------------|---------------|----------------------------------|-------------|----------------------|---------------------------|--------------|
| CUADRO DE INGRESO                | S Y GASTO    | DS POR SECT          | FORES CON                | TRIBUTIV      | os                               |             | [ CIFRAS AN          | UALES ]                   |              |
| Junio de 2                       | 2019 - Millo | nes de Gua           | raníes                   |               | Acumulado a Jur                  | nio de 2019 | 9 - Millones         | de Guaran                 | ies          |
| SECTORES                         | APORTES      | GASTOS               | DÉFIC<br>SUPER           | IT /<br>AVIT  | SECTORES                         | APORTES     | GASTOS               | DÉFIC<br>SUPER            | IT /<br>AVIT |
| Empleados Públicos               | 81.728       | 44.966               | 36.762                   | 82%           | Empleados Públicos               | 491.154     | 269.358              | 221.796                   | 82%          |
| Maestros                         | 66.206       | 100.931              | -34.725                  | -34%          | Docentes Universitarios          | 51.308      | 45.173               | 6.136                     | 1496         |
| Docentes Universitarios          | 8.670        | 8.201                | 469                      | 6%            | Magistrados Judiciales           | 24.715      | 20.828               | 3.888                     | 19%          |
| Magistrados Judiciales           | 4.069        | 3.002                | 1.067                    | 36%           | Maestros                         | 412.115     | 564.118              | -152.003                  | -27%         |
| Policías                         | 18.926       | 55.458               | -36.532                  | -66%          | Policías                         | 121.019     | 309.785              | -188.766                  | -61%         |
| Militares                        | 10.984       | 52.459               | -41.474                  | -79%          | Militares                        | 69.548      | 316.490              | -246.942                  | -78%         |
| TOTAL                            | 190.584      | 265.017              | -74.433                  | -28%          | TOTAL                            | 1.169.860   | 1.525.751            | -355.891                  | -23%         |
| RECURSOS DES                     | EMBOLSA      | DOS ENERO /          | JUNIO 201                | 9             | DÉFICIT                          | / SUPERÁ\   | /IT AL 30/06         | /2019                     |              |

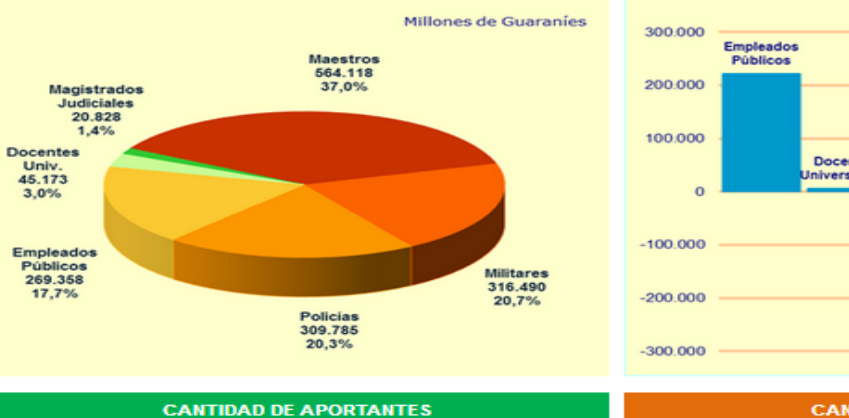

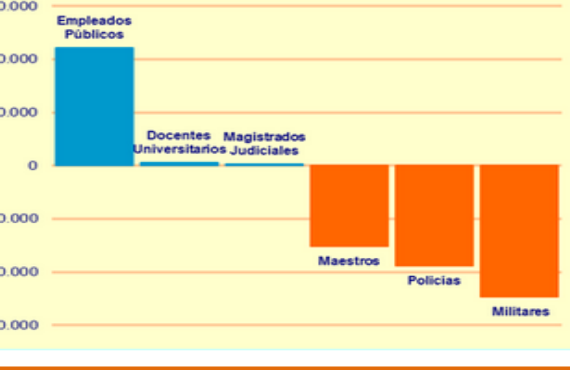

CANTIDAD DE JUBILADOS

Subsecretaria de Estado de Administración Financiera

DIRECCIÓN GENERAL DE JUBILACIONES Y PENSIONES DIRECCIÓN GENERAL DE INFORMÁTICA Y COMUNICACIONES

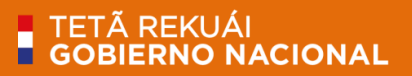

### El recurrente. ¿Dónde encuentra el formulario para la solicitud de la **Constancia Laboral?**

|   | Ministerio de<br>HACIEN                                             | ÌDA                          | ■ G(<br>■ N/                                                                         | DBIERNO                                                  |                                                            | Paraguay<br>de la gente                                                    |
|---|---------------------------------------------------------------------|------------------------------|--------------------------------------------------------------------------------------|----------------------------------------------------------|------------------------------------------------------------|----------------------------------------------------------------------------|
|   | Administración Financiera                                           | Direcciones                  | Leyes y M                                                                            | Normas                                                   | Calendario de Pagos                                        | Mapa del Sitio                                                             |
|   | Estructura Organizacional<br>Tributación<br>Subsecretaria de Estado | Principal > [<br>Contratados | Direcciones > Jubilaciones > R                                                       | tegularización de apor                                   | tes                                                        |                                                                            |
|   | Administración Financiera<br>Subsecretaria de Estado                |                              | Regulariza<br>por años de s                                                          | ación de los<br>servicios er                             | s aportes jubilat<br>n calidad de cor                      | torios<br>itratados                                                        |
|   | Economia<br>Subsecretaria de Estado                                 | NORMATI                      |                                                                                      |                                                          |                                                            |                                                                            |
|   |                                                                     | NORMATI                      | VA                                                                                   |                                                          |                                                            |                                                                            |
|   | Regularización de<br>aportes<br>Contratados                         | ₩<br>34,7 КВ                 | Ley Nº 6.085 del 30 de mayo<br>Que desprecariza la situ<br>Pública, empresas en que  | el Estado tenga acci                                     | narios permanentes de las<br>ones y otras entidades del Es | instituciones de la Administración<br>tado a los efectos de la jubilación. |
| 0 | Consideraciones<br>Generales                                        | 460.5 KB                     | Decreto Nº 1.156 del 18 de er<br>Por el cual se reglame<br>permanentes de las instit | rero de 2019<br>nte la Ley Nº 6.0<br>uniones de la Admin | 35/2018, "Que desprecariza                                 | la situación de los funcionarios                                           |
| 0 | Marco Legal                                                         | 100,0 100                    | otras entidades del Estado                                                           | o a los efectos de la j                                  | ubilación".                                                | in que el Estado tenga acciones y                                          |
| 0 | Guia de Requisitos                                                  |                              |                                                                                      |                                                          |                                                            |                                                                            |
| • | Escala para<br>Jubilaciones                                         |                              | Parolución MH Nº 282 dal 9 d                                                         | e fulio de 2019                                          |                                                            |                                                                            |
| 0 | Formularios                                                         | 54                           | Por la cual se establece                                                             | el procedimiento pa                                      | ra la regularización de los aj                             | portes jubilatorios por los años de                                        |
| 0 | Calendario de Pagos<br>(jubilados)                                  | 559,0 KB                     | servicios prestados en cal<br>los efectos de la jubilaciór                           | idad de contratados,                                     | de los funcionarios permane                                | ntes de la Administración Pública a                                        |
| 0 | Calendario de<br>Devolución de<br>Aportes y Haberes                 | FORMULA                      | RIOS                                                                                 |                                                          |                                                            |                                                                            |
| ~ | Atrasados<br>Situación Einanciera                                   |                              | Formulario de solicitud de Cor                                                       | etercia I aberal                                         |                                                            |                                                                            |
| Ŭ | de la Caja Fiscal                                                   | 341,0 KB                     | FL - DGJP - 20                                                                       | activities Laborian                                      |                                                            |                                                                            |
| 0 | Regularización de<br>aportes                                        |                              |                                                                                      |                                                          | -                                                          | x ≣                                                                        |
| • | Contratados<br>Preguntas Frecuentes<br>Ley 6085/2018                | 59,0 KB                      | Formulario de solicitud de Cor<br>FL - DGJP - 20                                     | nstancia Laboral                                         | $\longrightarrow$                                          |                                                                            |
|   |                                                                     | SISTEMA                      |                                                                                      |                                                          |                                                            |                                                                            |
|   |                                                                     |                              |                                                                                      |                                                          |                                                            |                                                                            |

Descargar en formato Excel, llenar y luego

imprimir

Subsecretaria de Estado de Administración Financiera

DIRECCIÓN GENERAL DE JUBILACIONES Y PENSIONES DIRECCIÓN GENERAL DE INFORMÁTICA Y COMUNICACIONES

### ¿Cuál es el formulario que debe presentar el recurrente al OEE?

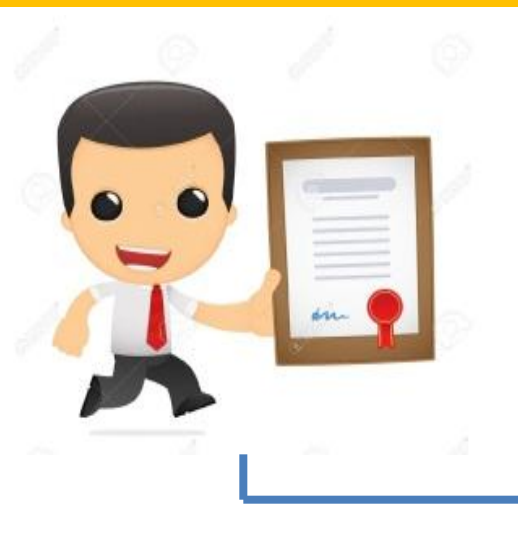

Presentar un formulario en cada una de los OEE donde haya prestado servicios como contratado. El correo particular declarado debe ser igual para todas las instituciones.

|                                                            | TĂ, VIRU<br>DEDERPY<br>REIROAN<br>COMMA            |                                      | FOR                                | ALLARIO: DE S<br>Código<br>V                          | ABORAL<br>FL - DG                             | DONAL<br>D DE CO<br>IP - 20           | NSTANCIA                                                  | Para                                       | iguny<br>le la gen                                 | le                           |
|------------------------------------------------------------|----------------------------------------------------|--------------------------------------|------------------------------------|-------------------------------------------------------|-----------------------------------------------|---------------------------------------|-----------------------------------------------------------|--------------------------------------------|----------------------------------------------------|------------------------------|
|                                                            |                                                    |                                      | Subsecret<br>Direct                | aria de Estado<br>ión General de<br>Locatoprovado o   | de Admir<br>Jubilacio<br>am la cal            | nietración<br>ines y Pe<br>Islachde s | n Financiera<br>Insiones<br>Vidu"                         |                                            |                                                    |                              |
| Solicito la o<br>funcionarios p<br>otras Entidades         | misión de la c<br>armanentes de<br>del Estado a lo | onstanci<br>las insti<br>os efecto   | a laboral<br>tuciones<br>s de la J | en el marco<br>de la Admini<br>ubileción" pa<br>mis c | de la Le<br>stración<br>ra tal efi<br>ontrato | ry № 60<br>Públic<br>ecto pre         | 285/18 "Que des<br>a. Empresas en o<br>eciso se regulario | precariza la<br>pue el Esta<br>pe o valide | i situación de<br>do tenga acci<br>los datos refe  | los<br>ones y<br>rentes      |
| 1. Luger                                                   |                                                    | _                                    |                                    |                                                       |                                               |                                       |                                                           | 2. Fecha                                   | 1                                                  | 1                            |
| 3. Nombres                                                 |                                                    |                                      |                                    |                                                       |                                               | _                                     |                                                           |                                            |                                                    |                              |
| 4. Apellidos                                               |                                                    |                                      |                                    |                                                       |                                               |                                       |                                                           |                                            |                                                    |                              |
| 5 Cédule de Identid                                        | sci N#                                             |                                      |                                    |                                                       |                                               |                                       |                                                           | 1                                          |                                                    |                              |
| 6. Teláfona/Celular:                                       |                                                    |                                      |                                    |                                                       |                                               |                                       |                                                           |                                            |                                                    |                              |
| 7. Correo electrónico                                      | perticular                                         | *0                                   | orr                                | eo na                                                 | rtic                                          | ula                                   | r NO Ir                                                   | nstitu                                     | iciona                                             | al                           |
| 8. Institución                                             | an publication for                                 | ale e (tra                           |                                    | co pu                                                 |                                               |                                       |                                                           | Stree                                      |                                                    |                              |
|                                                            | 14                                                 |                                      |                                    |                                                       |                                               |                                       |                                                           |                                            | Marcar con i                                       | ne X                         |
|                                                            | Desde:                                             | 1                                    | 1                                  | Haster                                                | 1                                             | 1                                     | Adjunta copi                                              | ·('):                                      | SI NI                                              |                              |
|                                                            | Desde:                                             | 1                                    | 1                                  | Hester                                                | 1                                             | 1                                     | Adjunta copi                                              | ('): 3                                     | SI NI                                              | 5                            |
|                                                            | Desde:                                             | 1                                    | 1                                  | Hasta                                                 | 1                                             | 1                                     | Adjunta copi                                              | 0:3                                        | SI N                                               | 5                            |
|                                                            | Desde:                                             | 1                                    | 1                                  | Haste                                                 | 1                                             | 1                                     | Adjunta copi                                              | (): I                                      | SI N                                               | 5                            |
|                                                            | Desde:                                             | 1                                    | 1                                  | Hasta                                                 | 1                                             | 1                                     | Adjunta copi                                              | o(*):                                      | SI N                                               | ,                            |
| 9 Deriodo de                                               | Desde                                              | 1                                    | 1                                  | Hasta                                                 | 1                                             | 1                                     | Adjunta copi                                              | 0                                          | SI N                                               | 5                            |
| Contrato:                                                  | Desde:                                             | 1                                    | 1                                  | Hasta                                                 | 1                                             | 1                                     | Adjunta copi                                              | e (*) : : :                                | SI N                                               | 5                            |
|                                                            | Desde                                              | 1                                    | 1                                  | Hasta                                                 | 1                                             | 1                                     | Adjunta copi                                              | a (*) .                                    | SI NO                                              |                              |
|                                                            | Desde:                                             | 1                                    | 1                                  | Hasta                                                 | 1                                             | 1                                     | Adjunta copi                                              | 0.0                                        | 5I N                                               | 2                            |
|                                                            | Desde:                                             | 1                                    | 1                                  | Hasta:                                                | 1                                             | 1                                     | Adjunta copi                                              | 0.00                                       | si Ni                                              |                              |
|                                                            | Desde:                                             | 1                                    | 1                                  | Hasta                                                 | 1                                             | $\mathcal{L}$                         | Adjunta copi                                              | (*) I                                      | SI N                                               | >                            |
|                                                            | Desda:                                             | 1                                    | 1                                  | Hasta                                                 | 1                                             | 1                                     | Adjunta copi                                              | e(*): 3                                    | si Ni                                              | 5                            |
| Observaciones: L                                           | os campos no                                       | obligato                             | nios son i                         | os que tiene                                          | (*). En a                                     | aso gu                                | e necesite más fi                                         | les para co                                | vnpietar el Ca                                     | mpo 9,                       |
| por favor anexe o                                          | tro tormulario                                     | para cor                             | IEVID94                            |                                                       |                                               |                                       | and a second second                                       |                                            |                                                    |                              |
| La dirección de o<br>de Regularizació<br>intransferible. O | orreo declara:<br>1 de Aporte Ju<br>firmante asum  | da será u<br>ibilatorio<br>e libre y | tilizədə p<br>La cuar<br>voluntari | ara la croack<br>ita de Usuari<br>amente la res<br>us | ân del 1<br>5 y su ci<br>ponsab<br>vario      | usuarlo<br>omespo<br>wiidad to        | asignado para s<br>ndiente Contrasi<br>otal del uso de la | u uso exc<br>Ma es de u<br>clave de a      | ilusivo en el<br>Iso personal, i<br>Isceso confidi | Sistem<br>screta<br>ancial d |
|                                                            |                                                    |                                      |                                    |                                                       |                                               |                                       |                                                           | 124                                        |                                                    |                              |
|                                                            |                                                    |                                      |                                    |                                                       |                                               |                                       |                                                           |                                            |                                                    |                              |
|                                                            |                                                    |                                      |                                    |                                                       |                                               |                                       |                                                           |                                            |                                                    |                              |
|                                                            |                                                    |                                      |                                    |                                                       |                                               |                                       |                                                           |                                            | 25                                                 |                              |
|                                                            | CITAL OCL CU                                       | HOOKADIC                             | )                                  | 1                                                     | 2                                             | nicano                                | non narrowant d                                           | COST POOL                                  | LOOK COLLEGO                                       | 1.0                          |

DEBERÁ ACOMPAÑAR:

\*Copia Autenticada de Cédula de Identidad Vigente.

\*Copia Autenticada de los Contratos, si obran en su poder.

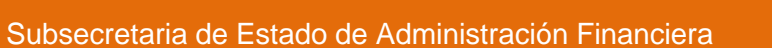

DIRECCIÓN GENERAL DE JUBILACIONES Y PENSIONES DIRECCIÓN GENERAL DE INFORMÁTICA Y COMUNICACIONES

### Al recepcionar el formulario "FL-DGJP-20", los OEE deberán

El formulario deberá estar debidamente completado:

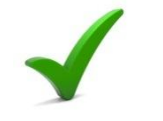

**Encabezado:** Fecha – Nombres – Apellidos - Cédula de Identidad – Teléfono .

**Correo electrónico:** Debe ser PARTICULAR , NO INSTITUCIONAL.

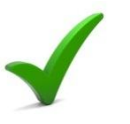

**Institución:** Nombre de la Institución a la cual va dirigido el formulario.

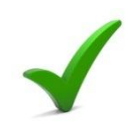

Periodo de Contrato: Fecha desde – hasta.

Subsecretaria de Estado de Administración Financiera

DIRECCIÓN GENERAL DE JUBILACIONES Y PENSIONES DIRECCIÓN GENERAL DE INFORMÁTICA Y COMUNICACIONES

### ¿Cómo podrá cargar el correo particular declarado?

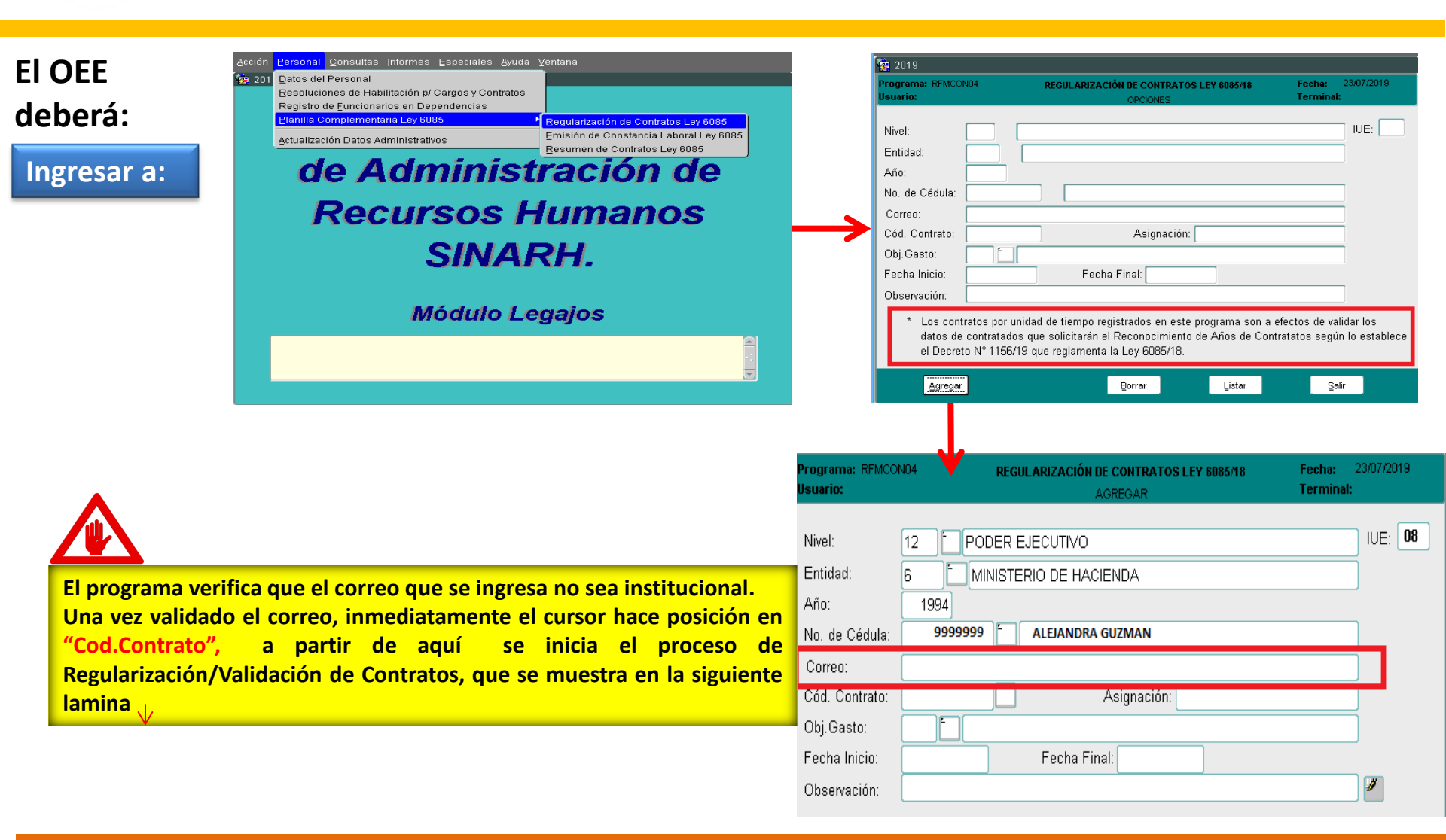

Subsecretaria de Estado de Administración Financiera

DIRECCIÓN GENERAL DE JUBILACIONES Y PENSIONES DIRECCIÓN GENERAL DE INFORMÁTICA Y COMUNICACIONES

### ¿Cómo podrá Regularizar los Contratos?

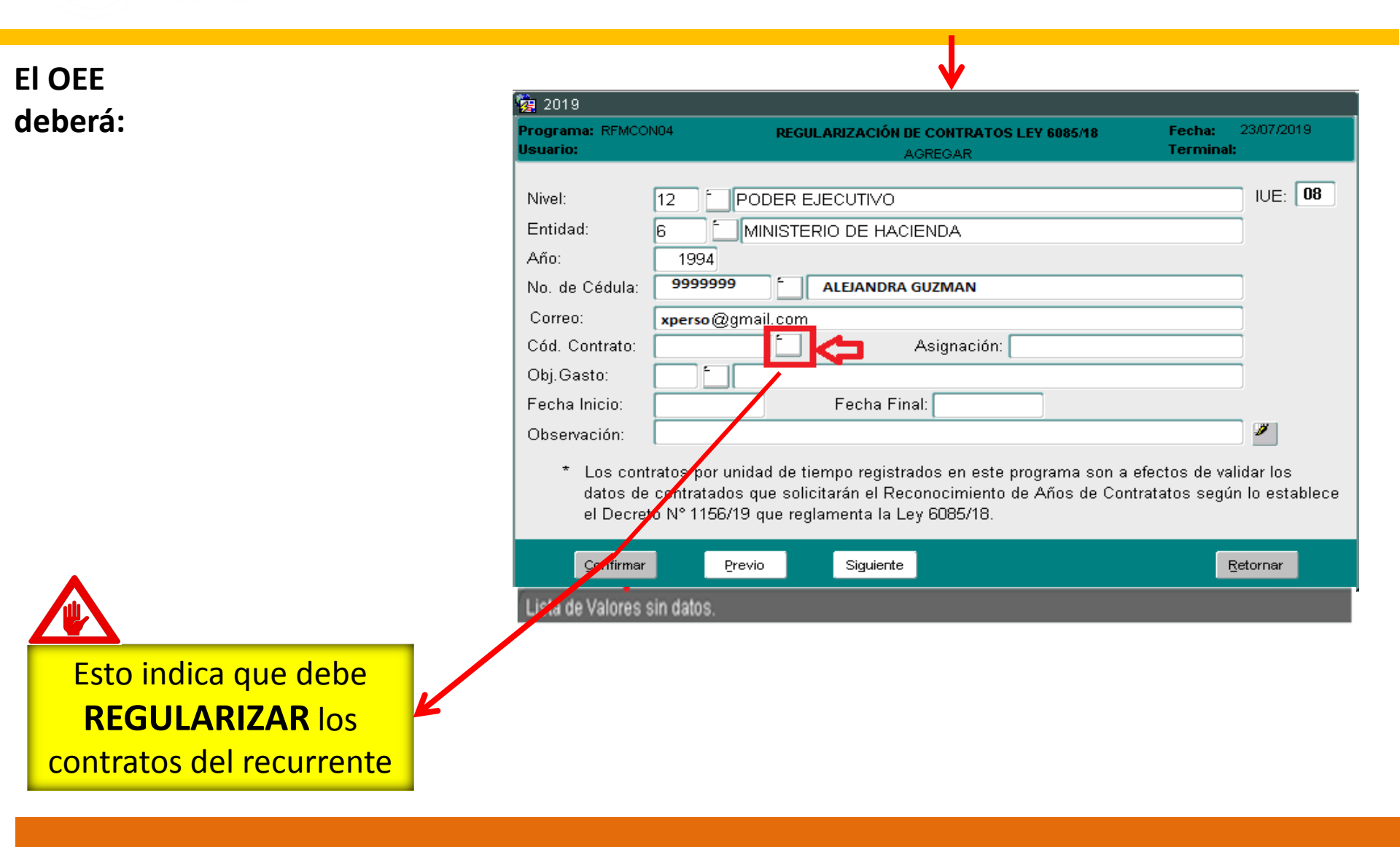

Subsecretaria de Estado de Administración Financiera

DIRECCIÓN GENERAL DE JUBILACIONES Y PENSIONES DIRECCIÓN GENERAL DE INFORMÁTICA Y COMUNICACIONES

| Nivel:         | 12 DODER EJECUTIVO                      | IUE: 08  |
|----------------|-----------------------------------------|----------|
| Entidad:       | 6 MINISTERIO DE HACIENDA                |          |
| Año:           | 1994                                    |          |
| No. de Cédula: | 9999999 ALEJANDRA GUZMAN                |          |
| Correo:        | XPERSQ@gmail.com                        |          |
| Cód. Contrato: | 1         Asignación:         1.200.000 |          |
| Obj.Gasto:     | 145 HON.PROFESIONALES                   |          |
| Fecha Inicio:  | 01/01/1994 Fecha Final: 31/12/1994      |          |
| Observación:   | CONVALIDADO                             | <i>2</i> |

 Los contratos por unidad de tiempo registrados en este programa son a efectos de validar los datos de contratados que solicitarán el Reconocimiento de Años de Contratatos según lo establece el Decreto N° 1156/19 que reglamenta la Ley 6085/18.

| Confirmar Previo Siguiente                                                                                     | Retornar                                                                                                    |
|----------------------------------------------------------------------------------------------------|----------------------------------------------------------------------------------------------------|
| Para Confirmar la Regularización, deben ser comple                                                             | etados los siguientes campos:                                                                                                 |
| Año: Cargar el año del contrato (Se regulariza por cada contrato para cada año?                                |                                                                                                    |
| Cod.Contrato: Si el contrato físico no tiene<br>Cód., de modo a refenciar se puede iniciar<br>con el № 1       | Asignación: Cargar el monto<br>presupuestado en el contrato                                                                   |
| <b>Obj.Gasto:</b> Seleccionar el que corresponde, el sistema no aceptará otro número que no sea del grupo 140. | Fecha Inicio y Final: Cargar la fecha del<br>inicio y fin del contrato (El contrato<br>siempre debe ser por unidad de tiempo) |
| LA REGULARIZACIÓN DEBE ESTAR SUSTENTADA en DOCUMENTACIONES FÍSICAS, ES                                         | EXCLUSIVA RESPONSABILIDAD DE CADA OEE.                                                                                        |

Subsecretaria de Estado de Administración Financiera

DIRECCIÓN GENERAL DE JUBILACIONES Y PENSIONES DIRECCIÓN GENERAL DE INFORMÁTICA Y COMUNICACIONES

### ¿Cómo podrá verificar los contratos cargados?

| El OEE<br>deberá:<br>Ingresar a:                                                          | Acción Personal Consultas Informes Especiales Ayuda Ver<br>19 201 Datos del Personal<br>Besoluciones de Habilitación p/ Cargos y Contratos<br>Registro de Euncionarios en Dependencias<br>Planilla Complementaria Ley 6085<br>Actualización Datos Administrativos<br>CARMINISTRE | egularización de Contratos Ley 6085<br>misión de Constancia Laboral Ley 6085<br>esumen de Contratos Ley 6085<br>acción de |                                                                                                    |
|-------------------------------------------------------------------------------------------|----------------------------------------------------------------------------------------------------|----------------------------------------------------------------------------------------------------|----------------------------------------------------------------------------------------------------|
| Acción_ Aγuda ⊻entana<br>रि≱ 2019<br>Programa: RFMCON04<br>Usuarto:                       | Módulo Leg                                                                                                    | Programa: RFMCON04       REGULARIZAC         Hsuario:       Nivel:         Entidad:                                       | ÓN DE CONTRATOS LEY 6085/18       Fecha:       23/07/2019         OPCIONES       Terminal:         IUE:       IUE:         Asignación:       IUE:         a Final:       IUE:         gistrados en este programa son a efectos de validar los         Reconocimiento de Años de Contratatos según lo establece         la Ley 6085/18. |
| 2) Se ingresa como filtro Año Cédula Apellido y Hombre 999999 Elecutar Consuta Crdenar Co | Insuto Entrar Consulta Detale                                                                                                    | Agregar                                                                                                    | Borrar Listar Salir                                                                                                    |
|                                                                                           | Subsecretaria de Estado de<br>DIRECCIÓN GENERAL DE J                                                                                                    | Administración Financiera                                                                                                 | TETÃ REKUÁI<br>S GOBIERNO NACIONAL                                                                                                    |

DIRECCIÓN GENERAL DE INFORMÁTICA Y COMUNICACIONES

| Acción | A., | ando | 1/01 | stor | 2.0 |
|--------|-----|------|------|------|-----|
| ALLIUI | 100 | uua  | 281  |      |     |

| 🧿 2019             | 9            |                   |                           |                 |                    |                 |
|--------------------|--------------|-------------------|---------------------------|-----------------|--------------------|-----------------|
| Progran<br>Usuario | na: RFMCON04 | REGULARIZACIÓN D  | E CONTRATOS LEY<br>LISTAR | 6085/18         | Fecha:<br>Terminal | 08/07/2019<br>: |
| Año                | Cédula       | Apellido y Nombre | Contrato                  | Fecha<br>Inicio | Fecha<br>Final     | Monto           |
| 1995               | 99999        |                   | 1                         | 01/06/1995      | 31/12/1995         | 1.200.000       |
| 1996               | 99999        |                   | 1                         | 01/01/1996      | 31/12/1996         | 2.000.000       |
| 1997               | 99999        |                   | 2                         | 01/01/1997      | 31/12/1997         | 2.000.000       |
| 1998               | 99999        |                   | 3                         | 01/01/1998      | 31/12/1998         | 2.000.000       |
| 1999               | 99999        |                   | 4                         | 01/01/1999      | 31/12/1999         | 2.000.000       |
| 2000               | 99999        |                   | 5                         | 01/01/2000      | 31/12/2000         | 2.000.000       |
| 2001               | 99999        |                   | 2                         | 01/02/2001      | 30/06/2001         | 2.000.000       |
| 2001               | 99999        |                   | 3                         | 02/07/2001      | 31/12/2001         | 2.000.000       |
|                    |              |                   |                           |                 |                    |                 |

Detalle

Entrar Consulta

Ordenar Consulta

Ejecutar Consulta

#### LISTA DE CONTRATOS CARGADOS Y CONFIRMADOS EN EL SISTEMA

Subsecretaria de Estado de Administración Financiera

DIRECCIÓN GENERAL DE JUBILACIONES Y PENSIONES DIRECCIÓN GENERAL DE INFORMÁTICA Y COMUNICACIONES

### ¿Cómo podrá Validar los Contratos ?

| Siempre desde:<br>El OEE<br>deberá: | Actión Erronal Consultas Informes Especiales Ayud<br>201 Datos del Personal<br>Resoluciones de Habilitación p/ Cargos y Contratos<br>Registro de Euncionarios en Dependencias<br>Elanita Complementana Ley 6085<br>Actualización Datos Administrativos<br><b>de Adminis</b><br><b>Recursos I</b><br><b>SINA</b><br>Módulo L | a Yentana<br>Regularización de Contratos Ley 6085<br>Emisión de Constancia Laboral Ley 6085<br>Besumen de Contratos Ley 6085<br>tración de<br>Humanos<br>RH.<br>egajos                                                                          | Programa: RFMCON04<br>Usuario:   Nivel:   Entidad:   Año:   No. de Cédula:   Correo:   Cód. Contrato:   Obj. Gasto:   Fecha Inicio:   Observación: | REGULARIZACIÓN DE CONTRATOS LEY<br>OPCIONES               | 5085/18 Feche: 23/07/2019<br>Terminal:                                      |
|-------------------------------------|----------------------------------------------------------------------------------------------------|----------------------------------------------------------------------------------------------------|----------------------------------------------------------------------------------------------------|-----------------------------------------------------------|-----------------------------------------------------------------------------|
|                                     | 續 2019<br>Programa: RFMCON04<br>Usuario:<br>Nivel: 12<br>Entidad: 6<br>Año: 1993                                                                                                    | REGULARIZACIÓN DE CONTRATOS<br>AGREGAR<br>PODER EJECUTIVO                                                                                                    | Les contrats po<br>datos de contrat<br>el Decreto Nº 112<br>Agregor<br>LEY 6085/18 Fecha: 23/<br>Terminal:                                         | JF7/2019<br>JE: 08                                        | ufina sun a electos de validarios<br>vños de Contratatos según lo establece |
|                                     | No. de Cédula: 9999<br>Correo: xperso<br>Cód. Contrato:<br>Obj.Gasto: .<br>Fecha Inicio: .<br>Observación: .<br>* Los contratos po<br>datos de contrat<br>el Decreto Nº 11                                                                                                    | @gmail.com         @gmail.com         Asignación:         Fecha Final:         runidad de tiempo registrados en este         ados que solicitarán el Reconocimiento         56/19 que reglamenta la Ley 6085/18.         Previo       Siguiente | CONTRATOS                                                                                                    | Monto Desde<br>2000000 01/01/96<br>Buscar Aceptar Cancel: | Hasta<br>01/01/96                                                           |

Subsecretaria de Estado de Administración Financiera

DIRECCIÓN GENERAL DE JUBILACIONES Y PENSIONES DIRECCIÓN GENERAL DE INFORMÁTICA Y COMUNICACIONES

| Nivel:         | 12 PODER EJECUTIVO                      | IUE: 08 |
|----------------|-----------------------------------------|---------|
| Entidad:       | 6 MINISTERIO DE HACIENDA                |         |
| Año:           | 1994                                    |         |
| No. de Cédula: | 9999999 ALEJANDRA GUZMAN                |         |
| Correo:        | XPERSQ@gmail.com                        |         |
| Cód. Contrato: | 1         Asignación:         1.200.000 |         |
| Obj.Gasto:     | 145 HON.PROFESIONALES                   |         |
| Fecha Inicio:  | 01/01/1994 Fecha Final: 31/12/1994      |         |
| Observación:   | CONVALIDADO                             | 2       |

 Los contratos por unidad de tiempo registrados en este programa son a efectos de validar los datos de contratados que solicitarán el Reconocimiento de Años de Contratatos según lo establece el Decreto N° 1156/19 que reglamenta la Ley 6085/18.

| Siguiente | Retornar  |
|-----------|-----------|
|           |           |
|           |           |
|           |           |
|           |           |
|           |           |
|           |           |
|           |           |
|           |           |
|           |           |
|           | Siguiente |

Subsecretaria de Estado de Administración Financiera

DIRECCIÓN GENERAL DE JUBILACIONES Y PENSIONES DIRECCIÓN GENERAL DE INFORMÁTICA Y COMUNICACIONES

# ¿Cómo se realiza la Regularización y Validación de Pagos de los contratos cargados?

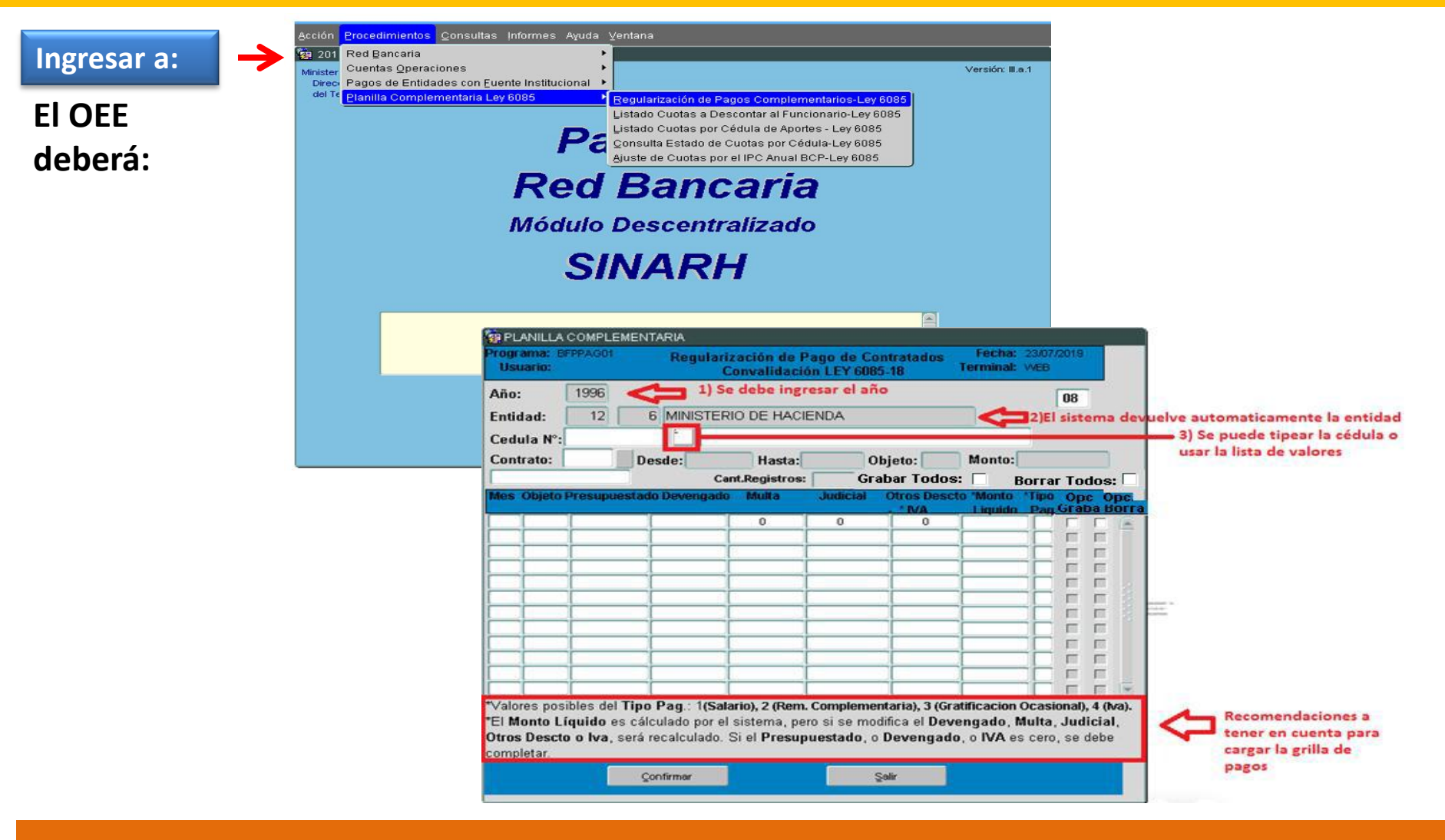

Subsecretaria de Estado de Administración Financiera

DIRECCIÓN GENERAL DE JUBILACIONES Y PENSIONES DIRECCIÓN GENERAL DE INFORMÁTICA Y COMUNICACIONES

| and to.                   |                                                      | reguia                                       | Convalidac                              | ión LEY 6 | Contratad<br>085-18 | Termina                                                                               | I: WEB                                                                                       |                                                                               |                                                                                                   |                                                                          |                                          |                                                                                |                                                                                       |            |
|---------------------------|------------------------------------------------------|----------------------------------------------|-----------------------------------------|-----------|---------------------|---------------------------------------------------------------------------------------|----------------------------------------------------------------------------------------------|-------------------------------------------------------------------------------|---------------------------------------------------------------------------------------------------|--------------------------------------------------------------------------|------------------------------------------|--------------------------------------------------------------------------------|---------------------------------------------------------------------------------------|------------|
| io:                       | 1.996                                                |                                              |                                         |           |                     |                                                                                       | 08                                                                                           | E                                                                             | obligatorio                                                                                       | utilizar la                                                              | Lista de v                               | valores d                                                                      | lel campo                                                                             | 0          |
| tidad:                    | 12                                                   | 6 MINISTE                                    | RIO DE HAO                              | IENDA     |                     |                                                                                       |                                                                                              | la                                                                            | OEE                                                                                               | despiega                                                                 | r los cont                               | ratos co                                                                       | nvandad                                                                               | os por     |
| dula N°:                  | 9999999                                              | E ALE                                        | EJANDRA GUZI                            | MAN       |                     |                                                                                       |                                                                                              |                                                                               | contratos 200                                                                                     | 20000000                                                                 |                                          | 0000000                                                                        | 0000000                                                                               | -0-0-0-0-0 |
| ontrato:                  |                                                      | esde:                                        | Hasta:                                  |           | Objeto:             | Monte                                                                                 | :                                                                                            |                                                                               |                                                                                                   |                                                                          |                                          |                                                                                |                                                                                       |            |
|                           | _                                                    | Cant.Regi                                    | istros:                                 | Grabar    | Todos:              | E Bo                                                                                  | rrar Todos                                                                                   | :                                                                             | Buscar 1%                                                                                         |                                                                          |                                          |                                                                                |                                                                                       |            |
| es Objeto F               | Presupuesta                                          | do Devengad                                  | lo Multa                                | Judicia   | d Otros D           | escto 'Mont                                                                           | Tipo Opt Op                                                                                  | pc.                                                                           |                                                                                                   |                                                                          | [                                        |                                                                                |                                                                                       |            |
|                           | [                                                    | Į                                            | 0                                       | 0         | 0                   |                                                                                       |                                                                                              |                                                                               | Nº Contrato                                                                                       | Desde                                                                    | Hasta                                    | 5                                                                              |                                                                                       | Obje       |
|                           |                                                      |                                              |                                         |           |                     | _                                                                                     |                                                                                              |                                                                               |                                                                                                   | 0110110                                                                  |                                          |                                                                                |                                                                                       |            |
|                           |                                                      | İ                                            | 1                                       | 1         |                     |                                                                                       |                                                                                              |                                                                               |                                                                                                   |                                                                          |                                          |                                                                                |                                                                                       |            |
|                           |                                                      |                                              |                                         |           |                     |                                                                                       |                                                                                              |                                                                               |                                                                                                   |                                                                          |                                          |                                                                                |                                                                                       |            |
|                           |                                                      |                                              | 1                                       |           |                     |                                                                                       |                                                                                              |                                                                               |                                                                                                   |                                                                          |                                          |                                                                                |                                                                                       |            |
|                           |                                                      | ļ.                                           | Į                                       | ļ         |                     |                                                                                       |                                                                                              |                                                                               |                                                                                                   |                                                                          |                                          |                                                                                |                                                                                       |            |
|                           |                                                      | 1                                            | +                                       |           |                     | _                                                                                     |                                                                                              |                                                                               |                                                                                                   |                                                                          |                                          |                                                                                |                                                                                       |            |
|                           | i                                                    | 1                                            | î                                       | 1         |                     |                                                                                       |                                                                                              |                                                                               |                                                                                                   |                                                                          |                                          |                                                                                |                                                                                       |            |
|                           |                                                      | Çonfirmar                                    |                                         |           | Şəlir               |                                                                                       |                                                                                              |                                                                               |                                                                                                   | Buscar                                                                   |                                          | ≜ceptar                                                                        | Cancelar                                                                              |            |
|                           |                                                      | Çonfirmar                                    | ]                                       |           | Şəlir               | PLANIL                                                                                |                                                                                              | TARIA                                                                         |                                                                                                   | Buscar                                                                   |                                          | Aceptar                                                                        | <u>C</u> ancelar                                                                      |            |
|                           | Pagular                                              | Çonfirmar                                    |                                         |           | Şəlir               | Programa:<br>Usuario                                                                  | A COMPLEMENT<br>BFPPAG01                                                                     | TARIA<br>Regula                                                               | rización de Pa<br>Convalidació                                                                    | Buscar<br>ago de Cor<br>n LEY 6085                                       | ntratados<br>-18                         | Aceptar                                                                        | ©ancelar<br>10/07/2019<br>WEB                                                         |            |
| Para                      | Regular                                              | <sub>Confirmar</sub>                         | )<br>her en ci                          | uenta:    | Şalır               | Plani<br>Programa:<br>Usuario<br>Año:                                                 | A COMPLEMENT<br>BFPPAG01<br>1.996                                                            | TARIA                                                                         | rización de Pa<br>Convalidació                                                                    | Buscar<br>ago de Cor<br>n LEY 6085                                       | ntratados<br>-18                         | Aceptar<br>Fecha:<br>Terminal:                                                 | ©ancelar<br>10/07/2019<br>WEB<br>08                                                   |            |
| Para                      | Regular                                              | <sub>Confirmar</sub>                         | )<br>her en c                           | uenta:    | Şolir               | PLANIL<br>Programa:<br>Usuario<br>Año:<br>Entidad:                                    | A COMPLEMENT<br>BFPPAG01<br>1.996<br>12 6                                                    | TARIA<br>Regula<br>6 MINISTE                                                  | rización de Pa<br>Convalidació<br>RIO DE HACIE                                                    | Buscar<br>ago de Con<br>n LEY 6085                                       | ntratados<br>-18                         | Aceptar<br>Fecha:<br>Terminal:                                                 | ©ancelar<br>10/07/2019<br>WEB<br>08                                                   |            |
| Para                      | Regular                                              | confirmer                                    | )<br>her en cl                          | uenta:    | Şolir               | Programa:<br>Usuario<br>Año:<br>Entidad:<br>Cedula h                                  | A COMPLEMENT<br>BFPPAG01<br>1.996<br>12 E<br>9999999                                         |                                                                               | rización de Pa<br>Convalidació<br>RIO DE HACIE                                                    | Buscar<br>ago de Cor<br>n LEY 6085                                       | ntratados<br>-18                         | Aceptar<br>Fecha:<br>Terminal:                                                 | ©ancelar<br>10/07/2019<br>WEB<br>08                                                   |            |
| Para<br>*Qu               | Regular<br>ue el Ot                                  | <mark>rizar ter</mark><br>Djeto de           | n <mark>er en c</mark> e<br>gasto       | uenta:    | Şəlir               | Programa:<br>Usuario<br>Año:<br>Entidad:<br>Cedula N                                  | A COMPLEMENT<br>BFPPAG01<br>1.996<br>12 E<br>9999999<br>1 De                                 |                                                                               | rización de Pa<br>Convalidació<br>RIO DE HACIE                                                    | Buscar<br>ago de Cor<br>n LEY 6085                                       | ntratados<br>-18                         | Aceptar<br>Fecha:<br>Terminat                                                  | ©ancelar                                                                              |            |
| Para<br>*Qu               | Regular<br>ue el Ok                                  | r <mark>izar ter</mark><br>ojeto de          | n <mark>er en c</mark><br>e gasto       | uenta:    | Şəlir               | Programa:<br>Usuario<br>Año:<br>Entidad:<br>Cedula N<br>Contrato                      | A COMPLEMENT<br>BFPPAGO1<br>1.996<br>12 E<br>9999999<br>1 De                                 | TARIA<br>Regula<br>6 MINISTE<br>essde: 01/01                                  | rización de Pa<br>Convalidació<br>RIO DE HACIE<br>M996 Hasta: 31<br>ant Registra                  | Buscar<br>ago de Cor<br>n LEY 6085<br>NDA                                | itratados<br>-18                         | Aceptar<br>Fecha:<br>Terminat<br>Monto:                                        | ©ancelar<br>10/07/2019<br>WEB<br>08<br>2.000.<br>Todos:                               |            |
| Para<br>*Qu<br>sea        | Regular<br>ue el Ok<br>el misn                       | <mark>rizar ter</mark><br>ojeto de<br>no que | n <mark>er en c</mark><br>e gasto<br>el | uenta:    | Şəlir               | Programa:<br>Usuario<br>Año:<br>Entidad:<br>Cedula N<br>Contrato                      | A COMPLEMENT<br>BFPPA001<br>1.996<br>12 E<br>999999<br>1 De                                  | TARIA<br>Regula<br>6 MINISTE<br>esde: 01/01<br>c                              | rización de Pa<br>Convalidació<br>RIO DE HACIE<br>M996 Hasta: 31<br>ant.Registro                  | Buscar<br>ago de Cor<br>n LEY 6085<br>NDA                                | itratados<br>18<br>jeto: 145             | Aceptar<br>Fecha:<br>Terminal:<br>Monto:<br>Marcar                             | ©ancelar<br>10/07/2019<br>WEB<br>08<br>2.000.<br>Todos: 1                             |            |
| Para<br>*Qu<br>sea<br>Cor | Regular<br>Regular<br>ue el Ok<br>el mism<br>ntrato. | <mark>rizar ter</mark><br>ojeto de<br>no que | <mark>ler en c</mark><br>e gasto<br>el  | uenta:    | Şəlir               | Programa:<br>Usuario<br>Año:<br>Entidad:<br>Cedula N<br>Contrato                      | A COMPLEMENT<br>BFPPAO01<br>1.996<br>12 E<br>999999<br>1 De<br>to Presupuestado              | TARIA<br>Regula<br>6 MINISTE<br>esde: 01/01<br>c                              | rización de Pa<br>Convalidació<br>RIO DE HACIE<br>M996 Hasta: 31<br>ant.Registro<br>Multa         | Buscar<br>ago de Com<br>n LEY 6085<br>NDA<br>NDA<br>Judicial             | jeto: 145                                | Aceptar<br>Fecha:<br>Terminal:<br>Monto:<br>Marcar<br>o 'Monto<br>Liquido      | ©ancelar<br>10/07/2019<br>WEB<br>08<br>2.000.<br>Todos:                               |            |
| Para<br>*Qu<br>sea<br>Cor | Regular<br>ue el Ot<br>el mism<br>ntrato.            | <mark>rizar ter</mark><br>ojeto de<br>no que | <mark>her en c</mark><br>e gasto<br>el  | uenta:    | Şəlir               | Programa:<br>Usuario<br>Año:<br>Entidad:<br>Cedula N<br>Contrato<br>Mes Obje<br>1 121 | A COMPLEMENT<br>BFPPACO1<br>1.996<br>12 E<br>999999<br>1 De<br>to Presupuestado<br>2.000.000 | ARIA<br>Regula<br>6 MINISTE<br>esde: 01/01<br>c<br>0 Dovengaŭ<br>2.000.000    | rización de Pa<br>Convalidació<br>RIO DE HACIE<br>M996 Hasta: 31<br>ant.Registro<br>Multa         | Buscar<br>ago de Cor<br>n LEY 6085<br>NDA<br>NDA<br>Judicial             | ijeto: 145<br>Otros Desct<br>- * MA<br>0 | Aceptar<br>Fecha:<br>Terminal:<br>Monto:<br>Marcar<br>0 'Monto<br>Liquidn<br>0 | ©ancelar<br>10/07/2019<br>WEB<br>08<br>2.000/<br>Todos:<br>*Tipo Mari<br>Pag.<br>1 2  |            |
| Para<br>*Qu<br>sea<br>Cor | Regular<br>ue el Ok<br>el misn<br>ntrato.            | <mark>rizar ter</mark><br>ojeto de<br>no que | <mark>her en c</mark><br>e gasto<br>el  | uenta:    | Şolir               | Programa:<br>Usuario<br>Año:<br>Entidad:<br>Cedula N<br>Contrato<br>Mes Obje<br>1 121 | A COMPLEMENT<br>BFPPA001<br>1.996<br>12 E<br>999999<br>1 De<br>to Presupuestadu<br>2.000.000 | ARIA<br>Regular<br>6 MINISTE<br>esde: 01/01<br>c<br>0 Dovengao<br>2.000.000   | rización de Pa<br>Convalidació<br>RIO DE HACIE<br>M996 Hasta: 31<br>ant.Registro<br>o Multa       | Buscar<br>ago de Cor<br>n LEY 6085<br>NDA<br>M2/1996 OB<br>Judicial<br>0 | ijeto: 145                               | Aceptar<br>Fecha:<br>Terminal:<br>Monto:<br>Marcar<br>0 'Monto<br>Liquidn<br>0 | ©ancelar<br>10/07/2019<br>WEB<br>08<br>2.000.<br>Todos: _<br>*Tipo Man<br>Pag.<br>1 2 |            |
| Para<br>*Qu<br>sea<br>Cor | Regular<br>ue el Ok<br>el misn<br>ntrato.            | <mark>rizar ter</mark><br>ojeto de<br>no que | <mark>her en c</mark><br>e gasto<br>el  | uenta:    | Şolir               | Programa:<br>Usuario<br>Año:<br>Entidad:<br>Cedula N<br>Contrato<br>Mes Obje          | A COMPLEMENT<br>BFPPA001<br>1.996<br>12 E<br>999999<br>1 De<br>to Presupuestadu<br>2.000.000 | TARIA<br>Regular<br>6 MINISTE<br>esde: 01/01<br>c<br>0 Povengato<br>2.000.000 | rización de Pr<br>Convalidació<br>RIO DE HACIE<br>/1996 Hasta: 31<br>ant.Registro<br>0 Multa<br>0 | Buscar<br>ago de Con<br>n LEY 6085<br>NDA<br>Judicial<br>0               | jeto: 145                                | Aceptar<br>Fecha:<br>Terminal:<br>Monto:<br>Marcar<br>0 'Monto<br>Liquidn<br>0 | ©ancelar<br>10/07/2019<br>WEB<br>08<br>2.000<br>Todos: □<br>'Tipo Man<br>Pag<br>1 ♥   |            |
| Para<br>*Qu<br>sea<br>Cor | Regular<br>ue el Ot<br>el misn<br>ntrato.            | <mark>rizar ter</mark><br>ojeto de<br>no que | n <mark>er en c</mark><br>e gasto<br>el | uenta:    | Şolir               | Programa:<br>Usuario<br>Año:<br>Entidad:<br>Cedula N<br>Contrato<br>Mes Obje          | A COMPLEMENT<br>BFPPAG01<br>1.996<br>12 6<br>999999<br>1 De<br>to Presupuestado<br>2.000.000 | ARIA<br>Regular<br>6 MINISTE<br>esde: 01/01<br>c<br>0 Dovengad<br>2.000.000   | rización de Pa<br>Convalidació<br>RIO DE HACIE<br>M996 Hasta: 31<br>ant.Registro<br>o Multa       | Buscar<br>ago de Con<br>n LEY 6085<br>NDA<br>Judicial<br>0               | ijeto: 145                               | Fecha:<br>Terminal:<br>Monto:<br>Marcar<br>o 'Monto<br>l iquidn<br>0           | ©ancelar<br>10/07/2019<br>WEB<br>08<br>2.000<br>Todos: □<br>*Tipo Mare<br>Pag.<br>1 ♥ |            |
| Para<br>*Qu<br>sea<br>Cor | Regular<br>ue el Ot<br>el mism<br>ntrato.            | <mark>rizar ter</mark><br>ojeto de<br>no que | n <mark>er en c</mark><br>e gasto<br>el | uenta:    | Şolir               | Programa:<br>Usuario<br>Año:<br>Entidad:<br>Cedula N<br>Contrato                      | A COMPLEMENT<br>BFPPAG01<br>1.996<br>12 6<br>999999<br>1 De<br>to Presupuestadu<br>2.000.000 | ARIA<br>Regular<br>6 MINISTE<br>esde: 01/01<br>c<br>0 Dovengato<br>2.000.000  | rización de Pr<br>Convalidació<br>RIO DE HACIE<br>/1996 Hasta: 31<br>ant.Registro<br>o Multa<br>0 | Buscar<br>ago de Con<br>n LEY 6085<br>NDA<br>Judicial<br>0               | ijeto: 145                               | Fecha:<br>Terminal:<br>Monto:<br>Marcar<br>o 'Monto<br>l iquidn<br>0           | ©ancelar<br>10/07/2019<br>WEB<br>08<br>2.000<br>Todos: □<br>*Tipo Marr<br>Pap.<br>1 ♥ |            |

DIRECCIÓN GENERAL DE JUBILACIONES Y PENSIONES DIRECCIÓN GENERAL DE INFORMÁTICA Y COMUNICACIONES

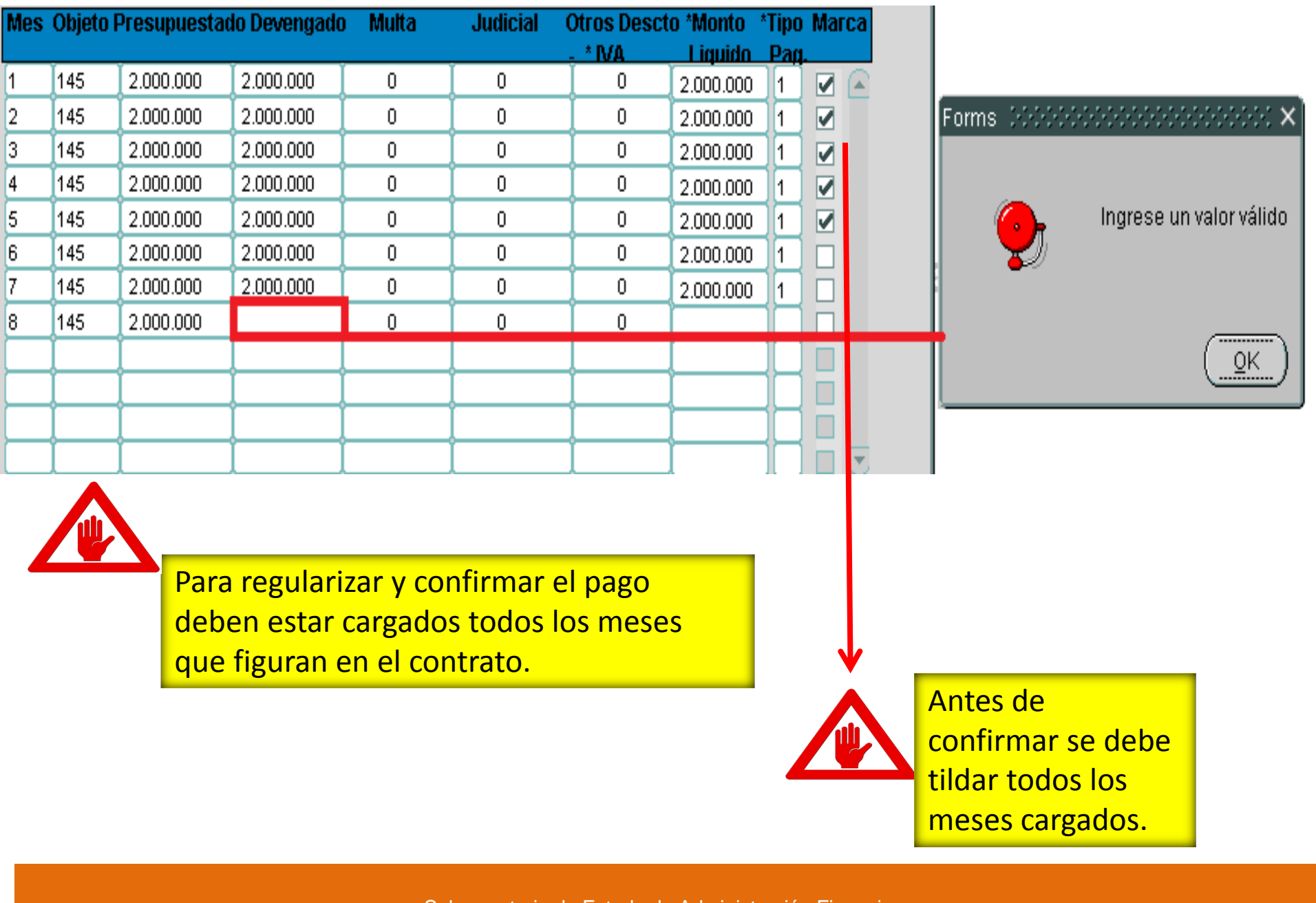

DIRECCIÓN GENERAL DE JUBILACIONES Y PENSIONES DIRECCIÓN GENERAL DE INFORMÁTICA Y COMUNICACIONES

| Programa: E<br>Usuario:  | FFPAG01     | Regular        | ización de Pa<br>Convalidación | go de Contra<br>LEY 6085-18   | atados<br>}               | Fecha:<br>Terminat                                | 11/07/2019<br>WEB                            |                                             |                                                                            |                                                   |                                             |                                                         |                                      |                 |                                                            |
|--------------------------|-------------|----------------|--------------------------------|-------------------------------|---------------------------|---------------------------------------------------|----------------------------------------------|---------------------------------------------|----------------------------------------------------------------------------|---------------------------------------------------|---------------------------------------------|---------------------------------------------------------|--------------------------------------|-----------------|------------------------------------------------------------|
| Año:<br>Entidad:         | 2.004       |                | MENOR A 2010                   | IOR                           |                           |                                                   | 05                                           |                                             |                                                                            |                                                   |                                             |                                                         |                                      |                 |                                                            |
| Cedula N":               |             |                |                                |                               | -                         | Manada                                            |                                              |                                             |                                                                            |                                                   |                                             |                                                         |                                      |                 |                                                            |
| Contrato:                |             | Desde:         | Hasta:                         | Objet                         | to:                       | Monto:                                            | Todast                                       | -                                           | Contratos 222                                                              |                                                   |                                             | 6666666666                                              | 0000000                              | ×               |                                                            |
| Mes Objeto               | Presueur    | stado Devengad | o Multa                        | Judicial Otr                  | ros Desc                  | to Monto                                          | Cot. Opc                                     | 0.00                                        |                                                                            |                                                   |                                             |                                                         |                                      |                 |                                                            |
|                          | 1000000     |                |                                | Share Varia                   | MA                        | Liquido                                           | Grabe Borr                                   |                                             | Buscar%                                                                    |                                                   |                                             |                                                         |                                      |                 |                                                            |
|                          | +           | -              | 0                              | 0                             | 0                         |                                                   |                                              | 9                                           | (                                                                          |                                                   | 0                                           | 112                                                     |                                      | _               |                                                            |
|                          | 1           |                |                                | -                             | -                         | 1                                                 | E E                                          |                                             | N* Contrato                                                                | Desde                                             | Hasta                                       |                                                         | Obj                                  | eto             |                                                            |
|                          | 1           |                |                                |                               |                           |                                                   |                                              |                                             | HP003                                                                      | 01/07/04                                          | 31/08/04                                    |                                                         |                                      | 145             | VALIDACIÓN                                                 |
|                          | -           | -              |                                |                               |                           | -                                                 |                                              |                                             | INPUS                                                                      | 1401/04                                           | 30/06/04                                    |                                                         |                                      | 145             |                                                            |
|                          | +           | -              |                                |                               | -                         | -                                                 | E E                                          | E                                           | JONN25                                                                     | 14/0///04                                         | 30/06/04                                    |                                                         |                                      |                 |                                                            |
|                          | 1           |                | 1 1                            |                               |                           | 1                                                 |                                              |                                             |                                                                            |                                                   |                                             |                                                         |                                      |                 |                                                            |
|                          | -           |                |                                |                               |                           |                                                   |                                              |                                             |                                                                            |                                                   |                                             |                                                         |                                      |                 |                                                            |
|                          | -           | -              | + +                            |                               | Ten D                     | PLANIELA (                                        | OMPLEMEN                                     | TARIA                                       |                                                                            |                                                   |                                             |                                                         |                                      | - 10            |                                                            |
|                          | -           | -              |                                | -                             | Pro                       | grama: BF                                         | PPAG01                                       | Down                                        | lasiaa si ƙa da l                                                          | Dono do Co                                        | ntratadaa                                   | Fecha: 11/0                                             | 7/2019                               |                 |                                                            |
| Otros Desci<br>completar | io o Iva, s | çonfirmar      | Si el Presupu                  | si se modile.<br>estado, o De | Venç Añ<br>En<br>Ce<br>Co | o:<br>tidad:<br>dula N°:<br>ntrato:               | 2.004<br>12<br>999999<br>JORN23 D            | 3 MINIST                                    | TERIO DEL INT<br>ALEJANDRA GU<br>01/2004 Hasta:                            | ERIOR<br>ZMAN                                     | bieto: 14                                   | !                                                       | 850.000                              |                 |                                                            |
|                          | 10.4        | W. F.          | 1 A 10 A 1                     |                               |                           |                                                   |                                              | couc. I'm                                   | Cant.Registros                                                             |                                                   | ojeto. 14                                   | Toda                                                    | os:                                  | ~               | En años anteriores, los pagos no se guardaban con su       |
|                          |             |                |                                |                               | Me                        | s Objeto P                                        | resupuesta                                   | to Devenue                                  | www Multa                                                                  | Judietz                                           | Utros Desc                                  | cto 'Monto 'Tip                                         | o Opc.                               | Opc.            | contrato, por lo que el OEE deberá convalidar los pagos    |
|                          |             |                |                                |                               |                           |                                                   |                                              |                                             |                                                                            |                                                   | . ' IVA                                     | Liquido Par                                             | <u>) Graba Borr</u>                  | lorra           | del contrato y el monto del pago de salario. Otra forma de |
|                          |             |                |                                |                               | 2                         | 149                                               | 850,000                                      | 0                                           | 0                                                                          | 0                                                 | 0                                           |                                                         | 나님님                                  |                 | discernir es viendo si el mes del pago se encuentra dentro |
|                          |             |                |                                |                               | 3                         | 159                                               | 1.000.000                                    | 0                                           | 0                                                                          | 0                                                 | 0                                           |                                                         | 1 8 8                                | - 11            | del rango de vigencia del contrato.                        |
|                          |             |                |                                |                               | 4                         | 159                                               | 1.000.000                                    | 0                                           | 0                                                                          | 0                                                 | 0                                           |                                                         |                                      | -               |                                                            |
|                          |             |                |                                |                               | 5                         | 159                                               | 1.000.000                                    | 0                                           | 0                                                                          | 0                                                 | 0                                           | 0                                                       |                                      |                 |                                                            |
|                          |             |                |                                |                               | 6                         | 159                                               | 1.000.000                                    | 0                                           | 0                                                                          | 0                                                 | 0                                           |                                                         |                                      | 18              | 5                                                          |
|                          |             |                |                                |                               |                           |                                                   |                                              |                                             |                                                                            |                                                   |                                             |                                                         | 1 8 8                                | - 11            |                                                            |
|                          |             |                |                                |                               |                           | - 16                                              |                                              |                                             | 1                                                                          | 1                                                 |                                             |                                                         | 1 8 8                                |                 |                                                            |
|                          |             |                |                                |                               | - II.                     | os pagos tr                                       | aidos del SIN                                | ARH puede                                   | en tener objeto:                                                           | s de gastos                                       |                                             |                                                         |                                      |                 |                                                            |
|                          |             |                |                                |                               | 9                         | ue no son                                         | del grupo 14(                                | por lo qu                                   | e va a ser neces                                                           | ario corregir                                     | 1                                           |                                                         |                                      |                 |                                                            |
|                          |             |                |                                |                               | *Va<br>*El<br>Otro        | lores posit<br>Monto Líc<br>os Descto<br>opletar. | bles del Tipo<br>quido es cál<br>o Iva, será | l<br>p Pag.: 1(<br>iculado po<br>recalculad | l<br><b>Salario), 2 (Ren</b><br>or el sistema, p<br>do. Si el <b>Presu</b> | l<br>n. Complemen<br>ero si se moo<br>puestado, o | ntaria), 3 (Gr<br>difica el Dev<br>Devengad | ratificacion Ocar<br>vengado, Multa<br>lo, o IVA es cer | sional),4 (<br>a,Judicia<br>ro,sedeb | va).<br>I,<br>e |                                                            |
|                          |             |                |                                |                               |                           |                                                   | 9                                            | onfirmar                                    |                                                                            | 5                                                 | çalir 🛛                                     |                                                         |                                      |                 |                                                            |

DIRECCIÓN GENERAL DE JUBILACIONES Y PENSIONES DIRECCIÓN GENERAL DE INFORMÁTICA Y COMUNICACIONES

| Mes  | Objeto | Presupuesta    | do Devengado     | Multa   | Judicial    | Otros Desct | o 'Monto   | Pag  |      |     |     |   | Se completa el monto<br>Devengado, el Monto |
|------|--------|----------------|------------------|---------|-------------|-------------|------------|------|------|-----|-----|---|---------------------------------------------|
| 1    | 149    | 850.000        | 850.000          | 0       | 0           | 0           | 850.000    | 11   | V    | Г   | 100 |   | Liquido se calcula y se                     |
| 2    | 149    | 850.000        | 850.000          | 0       | 0           | 0           | 850.000    | 1    | 17   | Г   |     |   | carga el Tipo de Pag. Solo                  |
| 3    | 159    | 1.000.000      | 0                | 0       | 0           | 0           | 0          |      |      | -   |     |   | se convalidan los pagos                     |
| 4    | 159    | 1.000.000      | 0                | 0       | 0           | 0           | 0          |      | -    | -   |     |   | que correspondan ai                         |
| 5    | 159    | 1.000.000      | 0                | 0       | 0           | 0           | 0          |      | Г    | -   |     |   | contrato                                    |
| 6    | 159    | 1.000.000      | 0                | 0       | 0           | 0           | 0          |      | Γ.   | E   |     |   |                                             |
|      |        |                |                  |         |             |             |            |      | E    | E   |     | E |                                             |
|      | 1      |                |                  |         |             |             | [          |      | -    | П   |     |   |                                             |
|      |        |                |                  | -       |             |             | [          |      | -    | E   |     |   |                                             |
|      |        |                |                  |         |             |             |            |      | E    | E   |     |   |                                             |
|      | 1      |                |                  |         |             |             | <u> </u>   |      | E    | E   |     |   |                                             |
|      | 1      |                | i i              | -       | 1           |             |            | 1    | 100  | -   |     |   |                                             |
| comp | letar. | tu u iva, sera | rifecalculado. C | resu    | puestado, ( | Devengadu   | , O TVA es | ceru | , se | ueb | e   |   |                                             |
|      |        |                | Confirmar        |         |             | Salir       |            |      |      |     |     |   |                                             |
|      |        |                | Zonanina         |         |             |             |            |      |      |     |     |   |                                             |
|      |        | - MAY          |                  | A W     |             | WAW         |            | in 1 | 0.1  | 1   | 0.1 |   |                                             |
|      |        |                |                  |         |             |             |            |      |      |     |     |   |                                             |
|      |        |                | -                |         |             |             |            |      |      |     |     |   |                                             |
|      |        | Pa             | ra validar v     | v confi | rmar el r   |             | 20         |      |      |     |     |   |                                             |
|      |        |                |                  | y comm  |             | Jugo 3010   | 30         |      |      |     |     |   |                                             |
|      |        |                | nvalidan lo      | os pago | os que co   | orrespond   | den al     |      |      |     |     |   |                                             |
|      |        |                |                  | 1.0-    |             |             |            |      |      |     |     |   |                                             |
|      |        |                | ntrato.          |         |             |             |            |      |      |     |     |   |                                             |
|      |        |                |                  |         |             |             |            |      |      |     |     |   |                                             |

DIRECCIÓN GENERAL DE JUBILACIONES Y PENSIONES DIRECCIÓN GENERAL DE INFORMÁTICA Y COMUNICACIONES

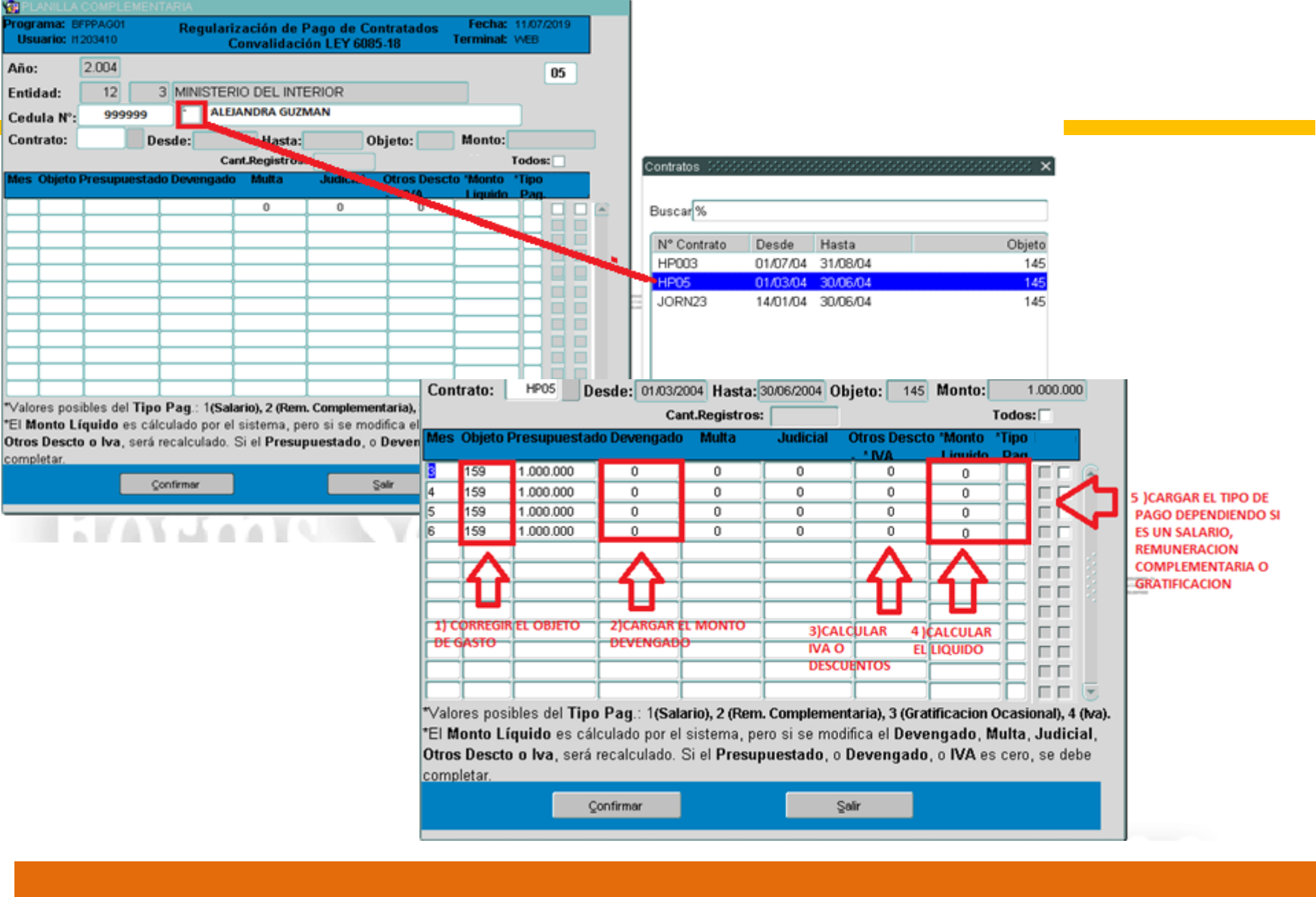

DIRECCIÓN GENERAL DE JUBILACIONES Y PENSIONES DIRECCIÓN GENERAL DE INFORMÁTICA Y COMUNICACIONES

| 🚰 PL         | ANILLA           | COMPLEMEN   | NTARIA        |                             |                           |                   |                     |                   |     |
|--------------|------------------|-------------|---------------|-----------------------------|---------------------------|-------------------|---------------------|-------------------|-----|
| Progr<br>Usu | ama: B<br>Iario: | FPPAG01     | Regulari<br>C | zación de P<br>Convalidació | ago de Cor<br>ón LEY 6085 | ntratados<br>i-18 | Fecha:<br>Terminal: | 11/07/2019<br>WEB |     |
| Año:         | :                | 2.004       |               |                             |                           |                   |                     | 05                |     |
| Entic        | lad:             | 12          |               |                             |                           |                   |                     |                   |     |
| Cedu         | ula N°:          | 999999      |               |                             |                           |                   |                     |                   |     |
| Cont         | rato: [          | HPOS C      | esde: 01/03/2 | 004 Hasta:                  | 0/06/2004 OI              | bjeto: 145        | Monto:              | 1.000             | 000 |
|              |                  |             | Ca            | nt.Registros:               | 4                         |                   | -                   | Todos: 🔽          |     |
| Mes          | Objeto           | Presupuesta | do Devengado  | Multa                       | Judicial                  | Otros Desct       | o *Monto            | *Tipo             |     |
| 3            | 145              | 1.000.000   | 1.000.000     | 0                           | 0                         |                   | 1.000.000           | 1 🔽               |     |
|              | 145              | 1.000.000   | 1.000.000     | 0                           | 0                         | 0                 | 1.000.000           | 1 💌               |     |
|              | 145              | 1.000.000   | 1.000.000     | 0                           | 0                         | 0                 | 1.000.000           | 1 🔽               |     |
|              |                  |             |               |                             |                           |                   |                     |                   |     |
|              | 145              | 1.000.000   | 1.000.000     | 0                           | 0                         | 0                 | 1.000.000           | 1 🔽               |     |
|              | 145              | 1.000.000   | 1.000.000     | 0                           | 0                         | 0                 | 1.000.000           |                   |     |
|              | 145              | 1.000.000   | 1.000.000     | 0                           | 0                         |                   | 1.000.000           |                   |     |
|              | 145              | 1.000.000   | 1.000.000     |                             | 0                         |                   | 1.000.000           |                   |     |
|              | 145              | 1.000.000   | 1.000.000     |                             | 0                         |                   | 1.000.000           |                   |     |
|              | 145              | 1.000.000   | 1.000.000     |                             |                           |                   | 1.000.000           |                   |     |
|              | 145              | 1.000.000   |               |                             |                           |                   | 1.000.000           |                   |     |

Otros Descto o Iva, será recalculado. Si el Presupuestado, o Devengado, o IVA es cero, se debe completar.

Confirmar Salir

Subsecretaria de Estado de Administración Financiera

DIRECCIÓN GENERAL DE JUBILACIONES Y PENSIONES DIRECCIÓN GENERAL DE INFORMÁTICA Y COMUNICACIONES

### ¿Cómo se podrá corregir los pagos mal cargados?

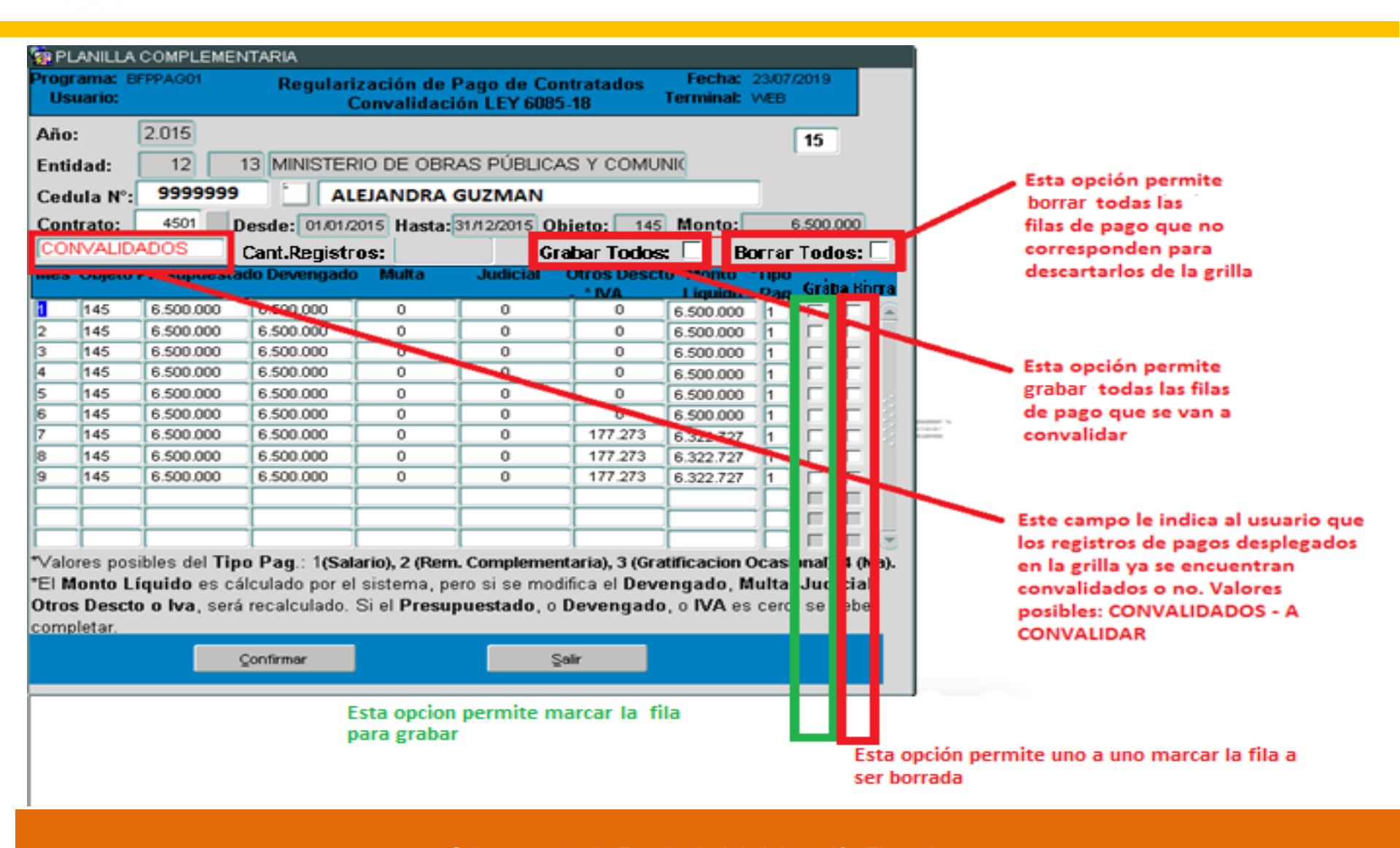

Subsecretaria de Estado de Administración Financiera

DIRECCIÓN GENERAL DE JUBILACIONES Y PENSIONES DIRECCIÓN GENERAL DE INFORMÁTICA Y COMUNICACIONES

# ¿Cómo emitir la Constancia Laboral?

| EL OEE<br>deberá: Ingresar a:            | Acción Personal Consultas Informer<br>201 Datos del Personal<br>Resoluciones de Habilitación p<br>Registro de Euncionarios en D<br>Planilla Complementaria Ley 8<br>Actualización Datos Administra<br><b>de Adi</b><br><b>Recui</b>                                                                                                    | s Especiales Ayuda Yentana<br>b/ Cargos y Contratos<br>ependencias<br>085<br>tivos<br>ministració<br>sos Huma<br>SINARH. | Contratos Ley 6085<br>ancia Laboral Ley 6085<br>ratos Ley 6085<br><b>n de</b><br>nos |                                    |
|------------------------------------------|----------------------------------------------------------------------------------------------------|----------------------------------------------------------------------------------------------------|--------------------------------------------------------------------------------------|------------------------------------|
|                                          | N                                                                                                    | lódulo Legajos                                                                                                    |                                                                                      |                                    |
|                                          | Sentin Information Sector Sector Sect | CONSTANCIA DE RE<br>LEY 6                                                                                                | EMUNERACIONES<br>6085                                                                | Fecha: 10/07/2019<br>Terminal: WEB |
|                                          |                                                                                                    | Año desde: 2019<br>Nivel desde: 12                                                                                       | hasta: 2019<br>hasta: 12                                                             |                                    |
| En la Constancia                         | E                                                                                                    | ntidad desde: 6                                                                                                    | hasta: 6                                                                             |                                    |
| Laboral sólo constará lo<br>validado v/o |                                                                                                    |                                                                                                    |                                                                                      |                                    |
| regularizado por el                      |                                                                                                    |                                                                                                    |                                                                                      |                                    |
| OEE.                                     |                                                                                                    | Qk                                                                                                    |                                                                                      | Şalir                              |

Subsecretaria de Estado de Administración Financiera

DIRECCIÓN GENERAL DE JUBILACIONES Y PENSIONES DIRECCIÓN GENERAL DE INFORMÁTICA Y COMUNICACIONES

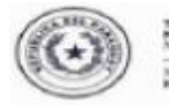

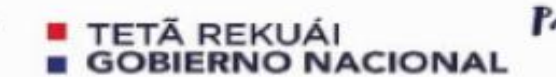

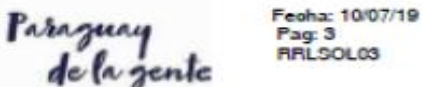

#### **CONSTANCIA LABORAL**

CONSTANCIA LABORAL

Remuneraciones Percibidas convalidadas por los OEE - Ley 6085

Funcionario: Olivia Solaeche

C.I. Nº: 9999999

Nombramiento: DCTO.N? 09/01/02

Institución Permanente: 12-6 MINISTERIO DE HACIENDA

Institución Contrato: 12-6 MINISTERIO DE HACIENDA

| Año        | Mes | Remuneración<br>Presupuestada | Remuneración<br>Devengada | Descuentos | Salario Liquido |
|------------|-----|-------------------------------|---------------------------|------------|-----------------|
| 2000       | 5   | 2.000.000                     | 2.000.000                 | 0          | 2.000.000       |
| 2000       | 6   | 2.000.000                     | 2.000.000                 | 0          | 2.000.000       |
| 2000       | 7   | 2.000.000                     | 2.000.000                 | 0          | 2.000.000       |
| 2000       | 8   | 2.000.000                     | 2.000.000                 | 0          | 2.000.000       |
| 2000       | 9   | 2.000.000                     | 2.000.000                 | 0          | 2.000.000       |
| 2000       | 10  | 2.000.000                     | 2.000.000                 | 0          | 2.000.000       |
| 2000       | 11  | 2.000.000                     | 2.000.000                 | 0          | 2.000.000       |
| 2000       | 12  | 2.000.000                     | 2.000.000                 | 0          | 2.000.000       |
| 2001       | 2   | 2.000.000                     | 2.000.000                 | 0          | 2.000.000       |
| 2001       | 3   | 2.000.000                     | 2.000.000                 | 0          | 2.000.000       |
| 2001       | 4   | 2.000.000                     | 2.000.000                 | 0          | 2.000.000       |
| 2001       | 5   | 2.000.000                     | 2.000.000                 | 0          | 2.000.000       |
| 2001       | 6   | 2.000.000                     | 2.000.000                 | 0          | 2.000.000       |
| 2001       | 7   | 2.000.000                     | 2.000.000                 | 0          | 2.000.000       |
| 2001       | 8   | 2.000.000                     | 2.000.000                 | 0          | 2.000.000       |
| 2001       | 9   | 2.000.000                     | 2.000.000                 | 0          | 2.000.000       |
| 2001       | 10  | 2.000.000                     | 2.000.000                 | 0          | 2.000.000       |
| 2001       | 11  | 2.000.000                     | 2.000.000                 | 0          | 2.000.000       |
| 2001       | 12  | 2.000.000                     | 2.000.000                 | 0          | 2.000.000       |
| Total Ent. | 59  | 118.000.000                   | 118.000.000               | 0          | 118.000.000     |
| otal Gral. | 66  | 126.400.000                   | 126.400.000               | 0          | 126.400.000     |

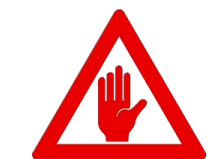

La Constancia Laboral deberá ser corroborada por el OEE para luego remitir al recurrente por correo electrónico , en formato PDF

Subsecretaria de Estado de Administración Financiera

DIRECCIÓN GENERAL DE JUBILACIONES Y PENSIONES DIRECCIÓN GENERAL DE INFORMÁTICA Y COMUNICACIONES

#### Los OEE deberán remitir la Constancia Laboral al Recurrente

Los OEE deberán:

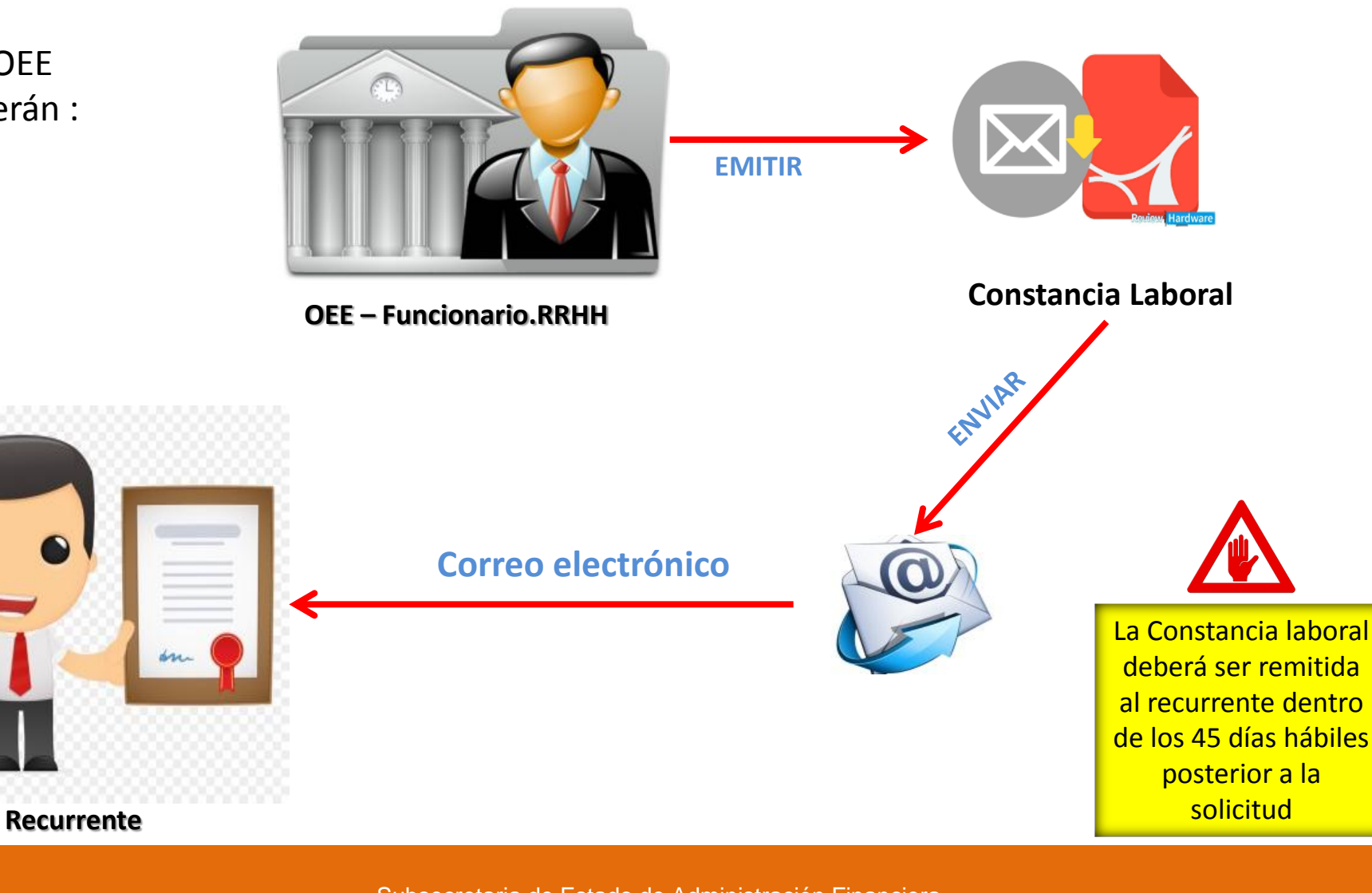

Subsecretaria de Estado de Administración Financiera

DIRECCIÓN GENERAL DE JUBILACIONES Y PENSIONES DIRECCIÓN GENERAL DE INFORMÁTICA Y COMUNICACIONES TETĂ REKUĂI RNO NACIONAL

### ¿Qué debe hacer el recurrente una vez recibida la Constancia Laboral?

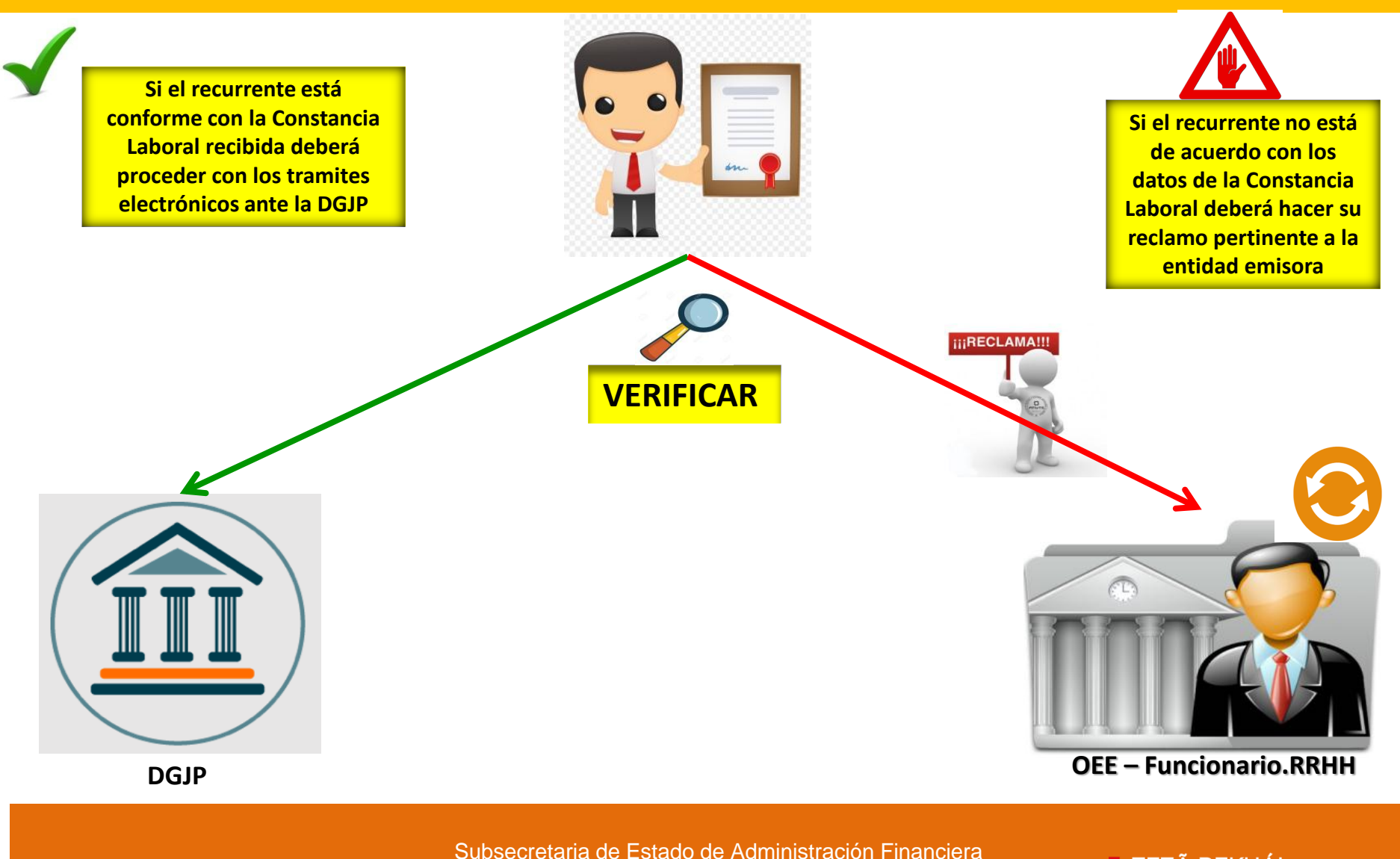

DIRECCIÓN GENERAL DE JUBILACIONES Y PENSIONES DIRECCIÓN GENERAL DE INFORMÁTICA Y COMUNICACIONES

### ¿Dónde se encuentra el Sistema de Regularización de Aporte Jubilatorios?

|        | Ministerio d<br>HACIEN                                              | iDA                        |                                                                                                    | 2                                                                  | Paraguay<br>de la gente                                                     |  |
|--------|---------------------------------------------------------------------|----------------------------|----------------------------------------------------------------------------------------------------|--------------------------------------------------------------------|-----------------------------------------------------------------------------|--|
|        | Administración Financiera                                           | Direcciones                | Leyes y Normas                                                                                                    | Calendario de Pagos                                                | Mapa del Sitio                                                              |  |
|        | Estructura Organizacional<br>Tributación<br>Subsecretaria de Estado | Principal ><br>Contratados | Direcciones > Jubilaciones > Regularización de a                                                                             | aportes                                                            |                                                                             |  |
|        | Administración Financiera<br>Subsecretaria de Estado                |                            | Regularización de l<br>por años de servicios                                                                                 | os aportes jubila<br>en calidad de cor                             | torios<br>ntratados                                                         |  |
|        | Economia<br>Subsecretaria de Estado                                 | NORMATI                    | VA                                                                                                    |                                                                    |                                                                             |  |
|        | Regularización de<br>aportes<br>Contratados                         | 34,7 КВ                    | Ley Nº 6.085 del 30 de mayo de 2018<br>Que desprecariza la situación de los fur<br>Pública, empresas en que el Estado tenga  | ncionarios permanentes de las<br>acciones y otras entidades del Es | instituciones de la Administración<br>stado a los efectos de la jubilación. |  |
| 0      | Consideraciones<br>Generales                                        | 460,5 KB                   | Decreto Nº 1.156 del 18 de enero de 2019<br>Por el cual se reglamente la Ley Nº<br>permanentes de las instituciones de la Ad | 6.085/2018, "Que desprecariza<br>ministración Pública, empresas e  | a la situación de los funcionarios<br>en que el Estado tenga acciones v     |  |
| 0<br>0 | Marco Legal<br>Guia de Requisitos                                   |                            | otras entidades del Estado a los efectos de                                                                                  | la jubilación".                                                    | , , , , , , , , , , , , , , , , , , ,                                       |  |
| 0      | Escala para                                                         |                            |                                                                                                    |                                                                    |                                                                             |  |
| 0      | Formularios                                                         |                            | Resolución MH Nº 282 del 9 de julio de 2019<br>Por la cual se establece el procedimiento                                     | para la regularización de los a                                    | portes jubilatorios por los años de                                         |  |
| 0      | Calendario de Pagos<br>(iubilados)                                  | 559,0 KB                   | servicios prestados en calidad de contratad                                                                                  | los, de los funcionarios permane                                   | ntes de la Administración Pública a                                         |  |
| 0      | Calendario de<br>Devolución de<br>Aportes y Haberes                 | FORMULA                    |                                                                                                    |                                                                    |                                                                             |  |
| _      | Atrasados<br>Situación Tinonalism                                   | FORMULA                    | RIUS                                                                                                    |                                                                    |                                                                             |  |
| 0      | de la Caja Fiscal                                                   | 341,0 KB                   | FL - DGJP - 20                                                                                                    |                                                                    |                                                                             |  |
| 0      | Regularización de<br>aportes                                        |                            |                                                                                                    |                                                                    |                                                                             |  |
| 0      | Preguntas Frecuentes<br>Ley 6085/2018                               | 59,0 KB                    | FL - DGJP - 20                                                                                                    |                                                                    |                                                                             |  |
|        |                                                                     | SISTEMA                    |                                                                                                    |                                                                    |                                                                             |  |
|        |                                                                     |                            |                                                                                                    |                                                                    |                                                                             |  |

Subsecretaria de Estado de Administración Financiera

DIRECCIÓN GENERAL DE JUBILACIONES Y PENSIONES DIRECCIÓN GENERAL DE INFORMÁTICA Y COMUNICACIONES

### ¿Cómo el recurrente deberá registrarse en el Sistema de Regularización de Aportes Jubilatorios?

| cwww.hacienda.gov.py/sseaf/index.php?c=352         SISTEMA         LIK AQUÍ para ingresar al sistema                                                                                                    | Ministerio de Hacienda   Dirección General de   JUBILACIONES   Password                     |
|----------------------------------------------------------------------------------------------------|---------------------------------------------------------------------------------------------|
| <ul> <li>Responder ( Responder a todos ) Reenviar</li> <li>ILL 15/07/2019 14:53<br/>job_sipap@hacienda.gov.py</li> <li>Sistema de Regularización de Aportes Jubilatorios - Ministerio de Hacienda</li> <li>Para jose_duarte@hacienda.gov.py</li> <li>Se han quitado los saltos de línea adicionales de este mensaje.</li> </ul> Favor valide este email y regístrese en: <a href="http://localhost:8080/JubilacionContratados/newuser/registrarse.xhtml?ticket=LTS17g-WLN_3Mt1Ca2Exw==" http:="" jubilacioncontratados="" localhost:8080="" newuser="" registrarse.xhtml?ticket='LTS17g-WLN_3Mt1Ca2Exw=="http://localhost:8080/JubilacionContratados/newuser/registrarse.xhtml?ticket=LTS17g-WLN_3Mt1Ca2Exw==&lt;/p'></a> | Ingrese su cédula para iniciar la validación de su usuario<br>Cédula:<br>Enviar<br>Regresar |

Subsecretaria de Estado de Administración Financiera

DIRECCIÓN GENERAL DE JUBILACIONES Y PENSIONES DIRECCIÓN GENERAL DE INFORMÁTICA Y COMUNICACIONES

### Ingresado al Sistema ¿Cómo el recurrente deberá crear el PERFIL?

|                                                                                                    | Ministerio de<br>HACIENDA<br>Sistema de Regularización de Aportes<br>Jubilatorios<br>Dirección General de Jubilacone y Penziones<br>Afor 2019<br>Versión 10<br>Menti<br>Perfil<br>Solicitudes | Fecha: 15/07/2019: Usuario:       Cerrar seción         Perfil del funcionario       Cédula:         Cédula:       Cédula:         Apellidos y Nombres:       SOSA MELGAREJO, OCTAVIO RAFAEL ,         Fecha nacimiento:       24/03/1971         Nivel:       12 - PODER EJECUTIVO         Entidad:       3 - MINISTERIO DEL INTERIOR         Documentos       Cereto de sonteamiento:         V       Editar         Guardar Perfil | Paraguay<br>de la gente |
|----------------------------------------------------------------------------------------------------|----------------------------------------------------------------------------------------------------|----------------------------------------------------------------------------------------------------|-------------------------|
| Para registrar el perfil, el<br>recurrente deberá seleccionar<br>el nivel y la entidad a la que<br>pertenece actualmente.<br>Deberá adjuntar el decreto de<br>nombramiento y dar click en<br>GUARDAR PERFIL. |                                                                                                    |                                                                                                    |                         |

Subsecretaria de Estado de Administración Financiera

DIRECCIÓN GENERAL DE JUBILACIONES Y PENSIONES DIRECCIÓN GENERAL DE INFORMÁTICA Y COMUNICACIONES

# ¿Cómo el recurrente deberá completar y enviar la Solicitud a la DGJP?

| Ministerio de<br>HACIENDA                                                                                                    | Fecha: 27/08/2019 Usuario: 1215269 Cerrar sesión                                                                                                    | Paraguny<br>de la gente                                                                                                    |  |  |  |  |  |  |  |
|----------------------------------------------------------------------------------------------------|----------------------------------------------------------------------------------------------------|----------------------------------------------------------------------------------------------------|--|--|--|--|--|--|--|
| Sistema de Regularización de Aportes<br>Jubilatorios<br>Dirección General de Jubilaciones y Pensiones<br>Año: 2019<br>Versión: 1.0                                                                                                    | Solicitud de aporte                                                                                                    |                                                                                                    |  |  |  |  |  |  |  |
| Venú<br><u>o</u> Perfil<br>D Solicitudes                                                                                                    | Meses solicitados:                                                                                                    | *cerciorarse de los meses de servicios<br>regularizados/validados por los OEE, debe<br>requerir todos los meses que pretende sean<br>reconocidos.                                                                                                    |  |  |  |  |  |  |  |
| •                                                                                                    | Solicitud de constancia laboral FL - DGJP - 20                                                                                                    |                                                                                                    |  |  |  |  |  |  |  |
|                                                                                                    | Nueva solicitud                                                                                                    | Cancelar O Enviar solicitud                                                                                                    |  |  |  |  |  |  |  |
|                                                                                                    |                                                                                                    |                                                                                                    |  |  |  |  |  |  |  |
| Para realizar la solicitud, el recurrente deberá seleccionar el año<br>de contrato para cada entidad agregada, seleccionar el nivel y la<br>entidad donde tuvo contrato, cargar la cantidad de meses<br>solicitados, subir copia del formulario FL-DGJP-20 que haya<br>presentado en una de las entidades seleccionadas. ENVIAR |                                                                                                    |                                                                                                    |  |  |  |  |  |  |  |
|                                                                                                    | Versión: 1.0<br>Versión: 1.0<br>Ve | Imisterio de HACIENDA         Sistema de Regularización de Aportes Jubilatorios         Jubilatorios         Versión: 1.0         Imisterio de Pertil         Solicitudes         Imisterio de Pertil         Solicitudes         Imisterio de Pertil         Solicitudes         Imisterio de Pertil         Solicitudes         Imisterio de Pertil         Solicitudes         Imisterio de Pertil         Solicitudes         Imisterio de Pertil         Solicitudes         Imisterio de Pertil         Solicitudes         Imisterio de Pertil         Solicitudes         Imisterio de Pertil         Solicitudes         Imisterio de Pertil         Meses solicitados:         Documentos         Solicitudes         Solicitudes         Imisterio de Pertil         Meses solicitados:         Imisterio de Pertil         Meses solicitados:         Imisterio de Pertil         Imisterio de Pertil         Imisterio de Pertil         Imisterio de Pertil         Imisterio de Pertil         Imisterio de Pertil <t< th=""></t<> |  |  |  |  |  |  |  |

Subsecretaria de Estado de Administración Financiera

DIRECCIÓN GENERAL DE JUBILACIONES Y PENSIONES DIRECCIÓN GENERAL DE INFORMÁTICA Y COMUNICACIONES

### Gestión de la Solicitud de Regularización de Aportes Jubilatorios - DGJP

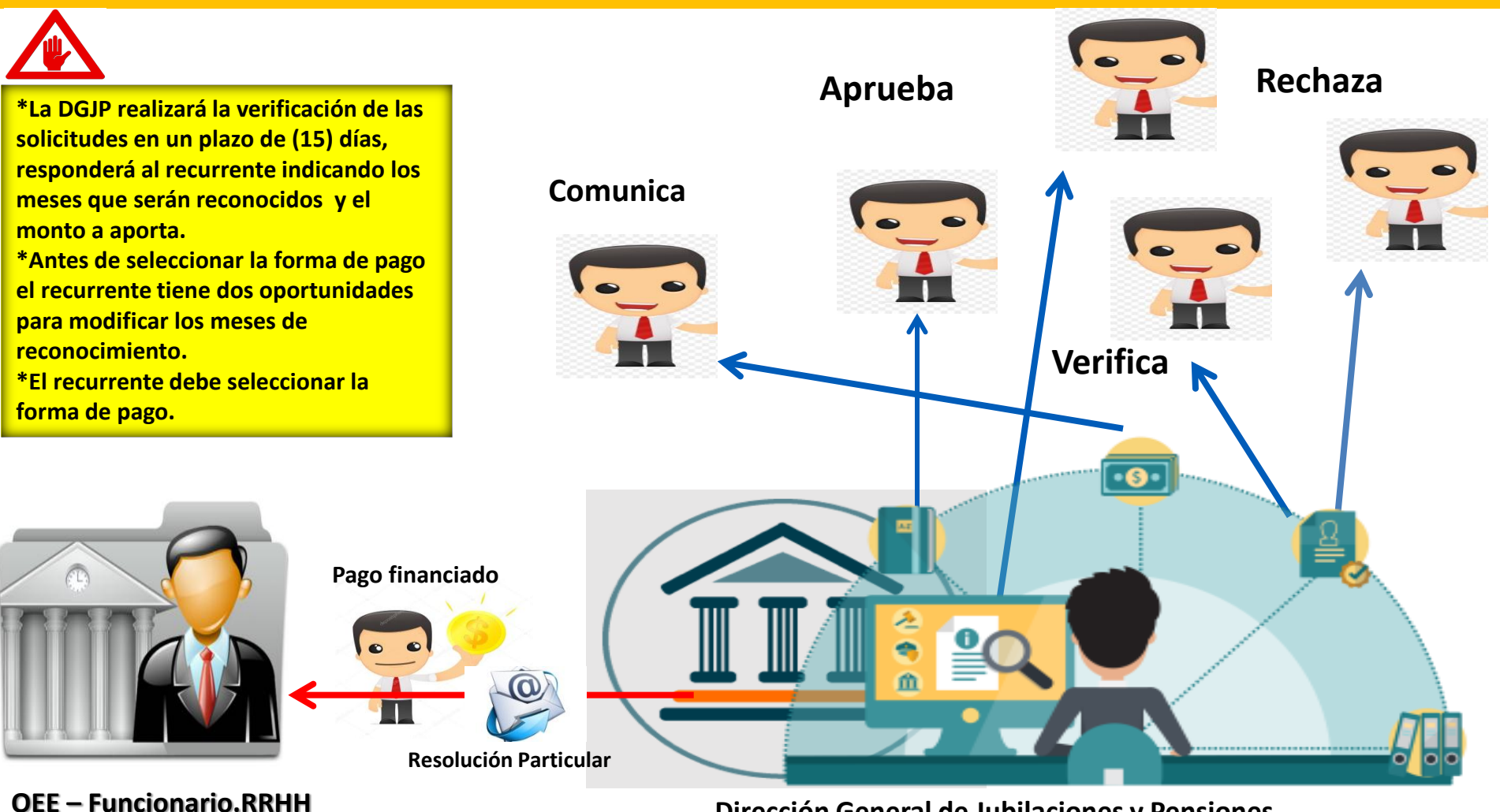

Dirección General de Jubilaciones y Pensiones

Subsecretaria de Estado de Administración Financiera

DIRECCIÓN GENERAL DE JUBILACIONES Y PENSIONES DIRECCIÓN GENERAL DE INFORMÁTICA Y COMUNICACIONES

# ¿Cómo se podrá emitir el listado de cuotas a descontar al funcionario?

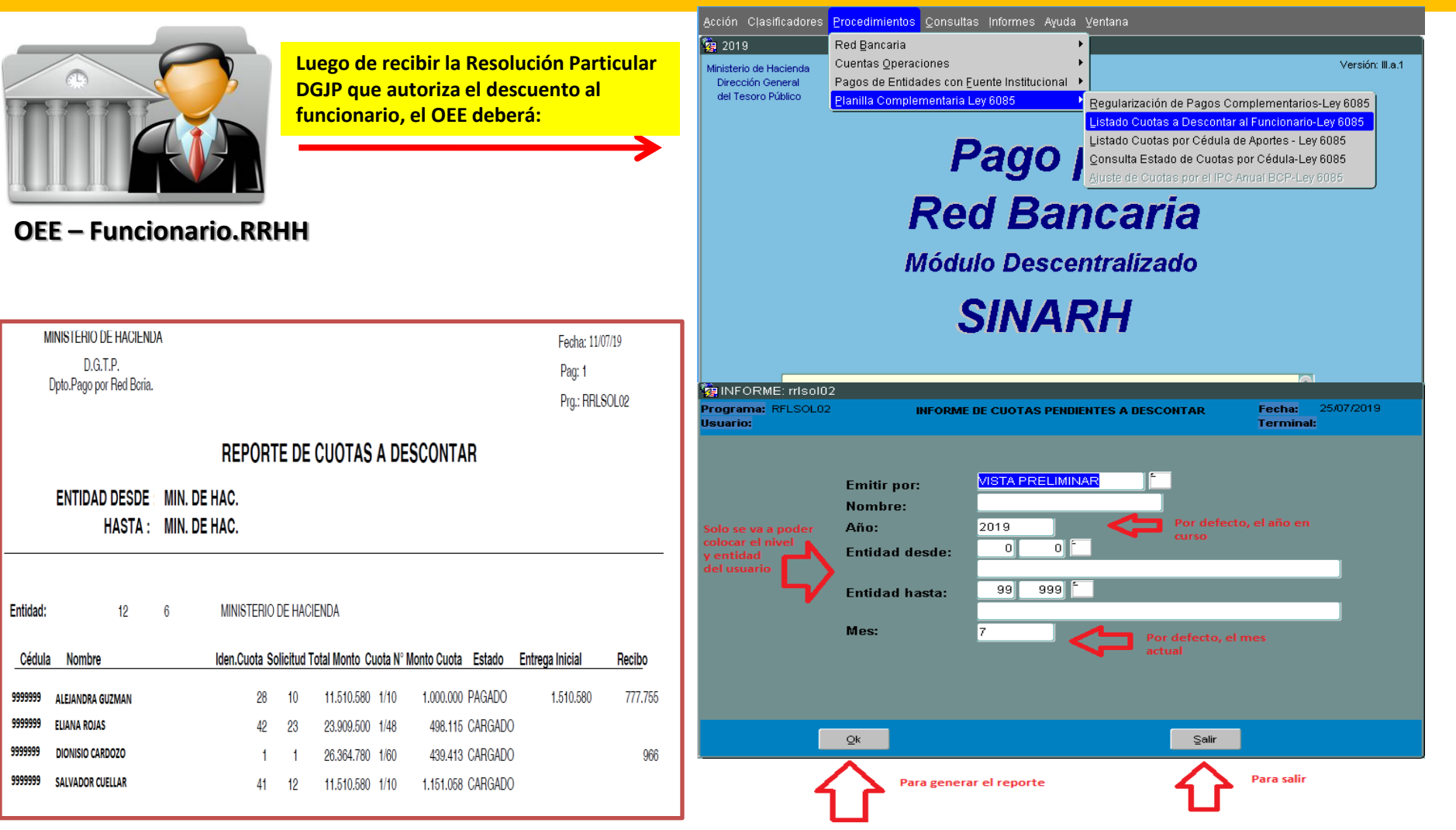

Subsecretaria de Estado de Administración Financiera

DIRECCIÓN GENERAL DE JUBILACIONES Y PENSIONES DIRECCIÓN GENERAL DE INFORMÁTICA Y COMUNICACIONES

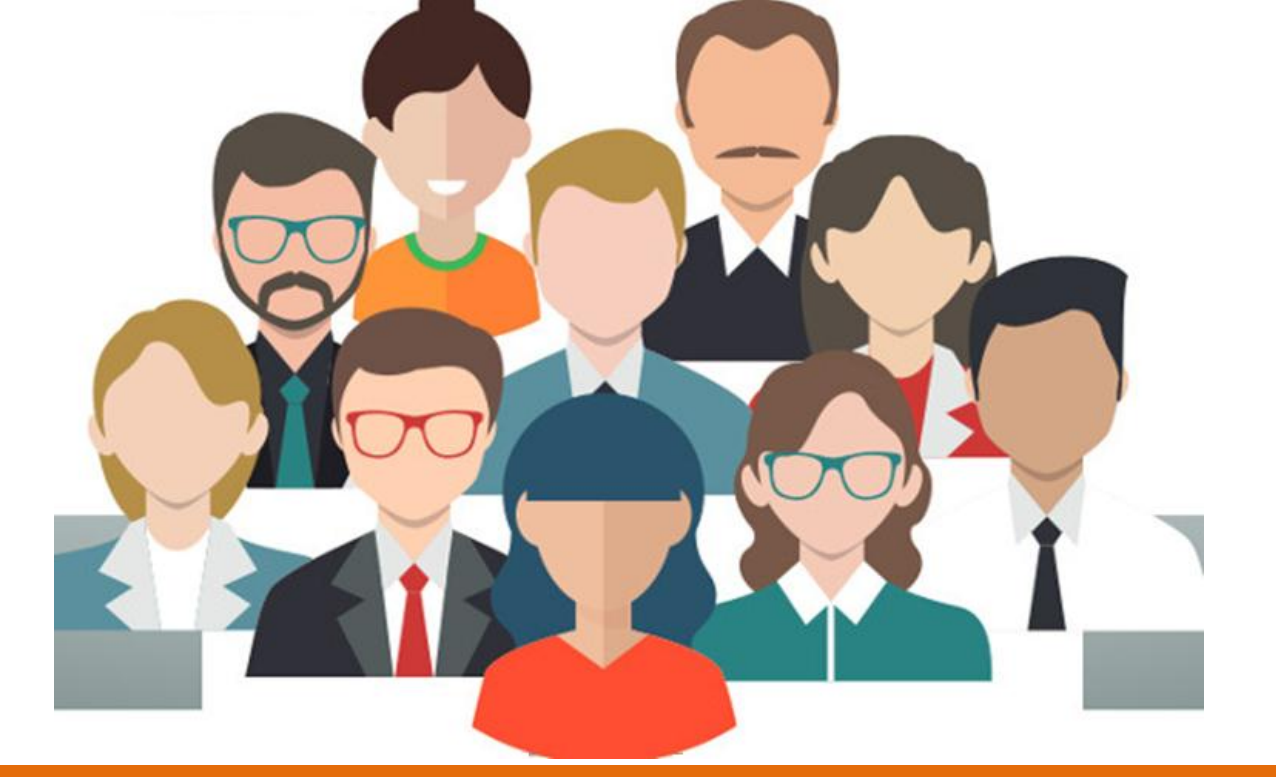

CONSULTAS TÉCNICAS: Departamento de Atención al Usuario de la DIRECCIÓN GENERAL DE INFORMÁTICA Y COMUNICACIONES del Ministerio de Hacienda, al teléfono 021-493 981.

**CONSULTAS REGLAMENTARIAS:** DIRECCIÓN GENERAL DE JUBILACIONES Y PENSIONES del Ministerio de Hacienda, al teléfono 021-419 8010

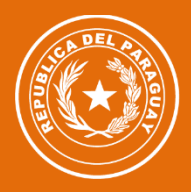

TETÃ VIRU MOHENDAP Motenondeha

Ministerio de **HACIENDA** 

#### TETÃ REKUÁI GOBIERNO NACIONAL

Subsecretaria de Estado de Administración Financiera

DIRECCIÓN GENERAL DE JUBILACIONES Y PENSIONES DIRECCIÓN GENERAL DE INFORMÁTICA Y COMUNICACIONES

Parazuay de la gente